## UniRV - UNIVERSIDADE DE RIO VERDE FACULDADE DE ENGENHARIA MECÂNICA

# PLANEJAMENTO E CONTROLE DE MANUTENÇÃO UTILIZANDO SOFTWARE: SAP - LIGADO À USINA SUCROALCOOLEIRA

## PEDRO HENRIQUE FERREIRA MARTINS Orientador: Prof. DANIEL FERNANDO DA SILVA

Monografia apresentada à Faculdade de Engenharia Mecânica da UniRV – Universidade de Rio Verde como parte das exigências para obtenção do título de Bacharel.

## RIO VERDE - GOIÁS 2014

## UniRV - UNIVERSIDADE DE RIO VERDE FACULDADE DE ENGENHARIA MECÂNICA

# PLANEJAMENTO E CONTROLE DE MANUTENÇÃO UTILIZANDO SOFTWARE: SAP - LIGADO À USINA SUCROALCOOLEIRA

## PEDRO HENRIQUE FERREIRA MARTINS Orientador: Prof. DANIEL FERNANDO DA SILVA

Monografia apresentada à Faculdade de Engenharia Mecânica da UniRV – Universidade de Rio Verde como parte das exigências para obtenção do título de Bacharel.

## RIO VERDE - GOIÁS 2014

## UniRV - UNIVERSIDADE DE RIO VERDE FACULDADE DE ENGENHARIA MECÂNICA

# PLANEJAMENTO E CONTROLE DE MANUTENÇÃO UTILIZANDO SOFTWARE: SAP - LIGADO À USINA SUCROALCOOLEIRA

#### PEDRO HENRIQUE FERREIRA MARTINS

Esta monografia foi julgada adequada para a obtenção do grau de **BACHAREL EM ENGENHARIA MECÂNICA** e aprovada em sua forma final.

> Prof. Daniel Fernando da Silva Orientador

> > Banca Examinadora:

Prof. Esp. Francisco Sales Silva Mudo

Prof. Ms. João Pires de Moraes

Prof. Dr. João Pires de Moraes Diretor da Faculdade de Engenharia Mecânica

**RIO VERDE - GO** 

## DEDICATÓRIA

Dedico este trabalho de conclusão de curso a minha família pela compreensão nas horas difíceis que passei e sem medir esforços dedicaram horas e horas de suas vidas para me ajudar a superar. Agradeço a minha esposa Alline, minha filha Carolline, meu filho Pedro Lucas, meu filho do coração Arthur, minha mãe Iraíde, meu pai Ademir, meus irmãos, tias e tias primas, amigos e colegas que sempre me incentivaram.

Agradeço a Deus pela grande oportunidade de levar comigo o grande conhecimento intelectual adquirido ao longo dos anos estudados.

Em tempo agradeço a meu orientador, coordenador e a todos os professores que dedicaram tantos a nos ensinar a desenvolver e mostraram que quando mais descobrimos mais pudemos ver que ainda temos muito a aprender.

Muito obrigado e que venha a próxima!

#### AGRADECIMENTOS

Com a certeza do dever cumprido, agradeço a Deus pela vitória intelectual aprendida ao final deste trabalho, a meus familiares, pais, irmãos, primos, tios, a meu avô materno Hermínio Ferreira Veado (*in memorian*), a minha avó materna Joana Cecília Justina (*in memorian*), a meu avô paterno Pedro Martins de Arruda (*in memorian*), e minha avó paterna Henriqueta Gasquez Blanco Arruda e todos seus descendentes que tanto admiro e amo.

Agradeço também a meus colegas de trabalho da empresa Raizen que tanto me incentivaram a terminar este curso que mostra futuro promissor aos concluintes.

Em busca de vitória, espero poder contar com todos para o próximo desafio e estou à disposição para ajudar ao próximo, pois a luta continua e quem espera sempre alcança.

Muito obrigado!

#### **RESUMO**

MARTINS, Pedro Henrique Ferreira. **Planejamento e controle de manutenção utilizando software:** SAP - ligado à usina sucroalcooleira. 2014. 54f. Monografia (Graduação em Engenharia Mecânica) - UniRV - Universidade de Rio Verde, Rio Verde, 2014<sup>1</sup>.

O objetivo deste trabalho é mostrar as técnicas empregadas em planejamento e controle de manutenção envolvendo programas de computação de gestão integrada da manutenção para melhorar os indicadores de KPI definidos pelas gestões das altas corporações empresariais. Hoje, no mercado existem vários sistemas computacionais que se sobressaem aos melhores e são usados nas grandes empresas para facilitar a integração dos diversos módulos necessários e obrigatórios. As atividades que envolvem planejamento e controle da manutenção iniciam-se com o levantamento físico dos ativos imobilizados, suas características construtivas (geralmente descritas nas placas de identificação do fabricante), locais de instalação, lista técnica do produto (da qual fazem parte os componentes necessários sendo o restante armazenado em almoxarifado), definição das equipes de trabalhos, lista padrão de operações ou lista de tarefas (levam a definições das despesas com manutenção, que deverão ser descritas em planilha para cargas a serem migrados aos sistemas de gestão). Através disso consegue-se atingir o objetivo maior de uma empresa que é ter o menor custo de manutenção, a maior disponibilidade de máquinas e equipamentos e, consequentemente, os melhores lucros aos acionistas.

#### PALAVRAS-CHAVE

Planejamento, Manutenção, Lista técnica, Locais de instalação, Equipamentos.

<sup>&</sup>lt;sup>1</sup> Banca examinadora: Prof. Daniel Fernando da Silva (Orientador); Prof. Esp. Francisco Sales Silva Mudo; Prof. Ms. João Pires de Moraes - UniRV.

#### ABSTRACT

MARTINS, Pedro Henrique Ferreira. **Planning and control of maintenance using software:** SAP - linked to sugarcane mill. 2014. 54p. Monograph (Undergraduate Mechanical Engineering) - UniRV - University of Rio Verde, Rio Verde, 2014<sup>2</sup>.

The objective of this work is to show the techniques used in planning and control of maintenance involving computer integrated maintenance management programs to improve KPI indicators defined by the managements of high business corporations. Today in the market there are several computer systems that stand the best and are used in large companies to facilitate integration of the various modules required and mandatory. Activities that involve planning and controlling maintenance begin with the physical removal of assets fixed, their construction (usually described in the manufacturer's identification plates), local installation , BOM (which are part of the necessary components being the remainder stored in the warehouse), the definition of work teams, standard operation list or task list (take the definitions of maintenance expenses, which must be described in a spreadsheet for loads to be migrated to management systems). Through this it is possible to achieve the larger goal of a company is to have the lowest maintenance cost, greater availability of machinery and equipment and, consequently, the best profits to shareholder.

#### **KEYWORDS**

Planning, Maintenance, Technique list, Local installation, Equipment.

<sup>&</sup>lt;sup>2</sup> Examiners: Prof. Daniel Fernando da Silva (Mastermind); Prof. Esp. Francisco Sales Silva Mudo; Prof. Ms. João Pires de Moraes - UniRV.

## LISTA DE FIGURAS

| FIGURA 1 - Local de instalação.                                                         | 14 |
|-----------------------------------------------------------------------------------------|----|
| FIGURA 2 - Ícone logon sistema                                                          | 17 |
| FIGURA 3 - Tela logon sistema                                                           | 18 |
| FIGURA 4 - Usuário e senha do sistema.                                                  | 18 |
| FIGURA 5 - Lista de menu do sistema.                                                    | 19 |
| FIGURA 6 - Tipo de nota de manutenção                                                   | 20 |
| FIGURA 7 - Descrição breve da nota de manutenção                                        | 20 |
| FIGURA 8 - Seleção do local de instalação ou equipamento                                | 21 |
| FIGURA 9 - Centro de trabalho responsável                                               | 21 |
| FIGURA 10 - Lista de locais de instalação ou equipamentos                               | 22 |
| FIGURA 11 - Inserir local de instalação ou equipamentos                                 | 23 |
| FIGURA 12 - Descrição detalhada da nota de manutenção                                   | 23 |
| FIGURA 13 - Matricula do solicitante da nota de manutenção.                             | 24 |
| FIGURA 14 - Nome do solicitante da nota de manutenção                                   | 24 |
| FIGURA 15 - Prioridade da nota de manutenção                                            | 25 |
| FIGURA 16 - Caixa de informação para alteração da data de início da nota de manutenção. | 26 |
| FIGURA 17 - Data de conclusão desejada da nota de manutenção                            | 27 |
| FIGURA 18 - Sintoma do dano ocorrido no equipamento                                     | 27 |
| FIGURA 19 - Catálogo de dano por equipamento                                            | 28 |
| FIGURA 20 - Catálogo de dano específico para o equipamento.                             | 28 |
| FIGURA 21 - Sintoma da causa ocorrida no equipamento                                    | 29 |
| FIGURA 22 - Catálogo de causa por o equipamento                                         | 30 |
| FIGURA 23 - Catálogo de causa específico para o equipamento                             | 30 |
| FIGURA 24 - Ícone salvar / gravar a nota de manutenção                                  | 31 |
| FIGURA 25 - Rodapé da área de trabalho                                                  | 31 |
| FIGURA 26 - Ícone "criar novo" para abrir ordem de manutenção através de nota           | de |
| manutenção                                                                              | 32 |
| FIGURA 27 - Tipo de ordem de manutenção.                                                | 33 |

| FIGURA 28 - A | Aba operações (recursos humanos)                                                | 33  |
|---------------|---------------------------------------------------------------------------------|-----|
| FIGURA 29 - 0 | Centro de trabalho (oficina)                                                    | 34  |
| FIGURA 30 - 0 | Chave modelo (tarefa)                                                           | 34  |
| FIGURA 31 - 1 | Número (quantidade de recurso).                                                 | 35  |
| FIGURA 32 - I | Duração                                                                         | 35  |
| FIGURA 33 - 7 | Texto chave modelo.                                                             | 36  |
| FIGURA 34 - A | Aba componente (Materiais).                                                     | 36  |
| FIGURA 35 - Í | Ícone nova janela                                                               | 37  |
| FIGURA 36 - I | Lista de menu do sistema                                                        | 37  |
| FIGURA 37 - S | Seleção múltipla de materiais                                                   | 38  |
| FIGURA 38 - S | Seleção múltipla de materiais por centro (unidade organizacional)               | 38  |
| FIGURA 39 - S | Seleção múltipla de materiais por centro (unidade organizacional texto)         | 39  |
| FIGURA 40 - I | Lista de ocorrência de materiais                                                | 39  |
| FIGURA 41 - 7 | Transferir lista de ocorrência de materiais                                     | 40  |
| FIGURA 42 - I | Pesquisar lista de ocorrência de materiais                                      | 40  |
| FIGURA 43 - I | Pesquisar lista de ocorrência de materiais no centro (unidade organizacional).  | 41  |
| FIGURA 44 - I | Pesquisar lista de ocorrência de materiais no SAP.                              | 41  |
| FIGURA 45 - 0 | Copiar código do material encontrado no estoque (almoxarifado)                  | 42  |
| FIGURA 46 - ( | Colar código do material encontrado no estoque na ordem de manutenção           | 42  |
| FIGURA 47 - ( | Quantidade de material necessária                                               | 43  |
| FIGURA 48 - I | Denominação de item inventariado ou não inventariado                            | 43  |
| FIGURA 49 - ( | Centro (unidade organizacional).                                                | 44  |
| FIGURA 50 - ( | Operação referente a tarefa / oficina                                           | 44  |
| FIGURA 51 - 1 | Nome do recebedor do material                                                   | 45  |
| FIGURA 52 - I | Depósito de estoque do material.                                                | 45  |
| FIGURA 53 - I | Escolha do deposito de estoque do material                                      | 46  |
| FIGURA 54 - A | Aba dados gerais                                                                | 46  |
| FIGURA 55 - 1 | Número da reserva de material no estoque.                                       | 47  |
| FIGURA 56 - I | Lista de menu do sistema                                                        | 47  |
| FIGURA 57 - I | Relatório de reservas de materiais de estoque                                   | 48  |
| FIGURA 58 - I | Escolha do item a ser impresso para retirada de materiais de estoque            | 48  |
| FIGURA 59 - I | Definição do filtro do item a ser impresso para retirada de materiais de estoqu | ıe. |
|               |                                                                                 | 49  |
|               |                                                                                 |     |

FIGURA 60 - Digitação do item a ser impresso para retirada de materiais de estoque......49

| FIGURA 61 - Ícone impressora.                                       | 50 |
|---------------------------------------------------------------------|----|
| FIGURA 62 - Escolha da impressora.                                  | 51 |
| FIGURA 63 - Confirmação do envio à impressora da reserva de estoque | 51 |

## LISTA DE TABELAS

| ΓABELA 1 - Criticidade / prioridade | 15 |
|-------------------------------------|----|
| ΓABELA 2 - Oficinas de recursos     | 52 |

# SUMÁRIO

| 1 INTRODUÇÃO                                                            |                |
|-------------------------------------------------------------------------|----------------|
| 2 DESENVOLVIMENTO                                                       |                |
| 2.1 Conceito de planejamento da manutenção                              |                |
| 2.2 Abertura de notas e ordem de manutenção utilizando SAP módulo PM (p | lanejamento de |
| manutenção)                                                             |                |
| 3 CONSIDERAÇÕES FINAIS                                                  |                |
| REFERÊNCIAS                                                             | 54             |

### 1 INTRODUÇÃO

Com a necessidade cada vez maior do uso de ferramentas para controle dos processos de manutenção, este trabalho visa informar procedimentos utilizados em grandes empresas para facilitar emissões de relatórios que levam a um gerenciamento das atividades desenvolvidas.

Para isto serão apresentados programas de computação que gerenciam estas informações e permitem aos usuários interfaces e rotinas cada vez mais facilitadas com as características necessárias para uma boa manutenção e posteriormente um relatório mais coerente com a realidade do equipamento que sofrerá esta manutenção seja ela corretiva, preditiva ou preventiva.

Com a utilização da plataforma gerencial e organizada de vários setores das grandes empresas envolvendo módulos específicos como, recursos humanos, planejamento de manutenção, requisições e pedidos de compras (suprimentos), custos, folhas de pagamentos, treinamentos entre outros totalmente integrados, constantemente atualizados e em linha com as melhores práticas dos mercados. Este software adquirido pelas empresas chamasse ERP – Planejamento de Recursos Empresariais ou vulgarmente conhecido pelo nome da empresa fornecedora e desenvolvedora chamada SAP o que traduzido do alemão é Análise de Sistemas e Desenvolvimento de Programas o que é um caso de metonímia, ou seja, empresa pelo produto.

Este programa (SAP) é utilizado, neste caso em questão: módulo PM (Planejamento de manutenção) será mostrada passo a passo para abertura de notas, ordem de manutenção, reservas de matérias estocáveis em almoxarifado, requisições de compra de materiais e serviços, estrutura da Árvore de locais de instalações e seus respectivos equipamentos, equipes de trabalhos, apropriação de horas de manutenção trabalhadas, listas de tarefas e lista técnicas dos equipamentos.

Através de uma pesquisa de campo e exemplos práticos feitos diariamente no SAP, este trabalho apresenta algumas modernas formas de planejamento e controle ligados à manutenção em vista da necessidade de gerenciamento do enfoque em manter os equipamentos disponíveis para operação.

#### **2 DESENVOLVIMENTO**

#### 2.1 Conceito de planejamento da manutenção

Cada organização estabelece os critérios e padrões para o controle das informações que são relevantes para a manutenção, sabendo disto o Planejamento deve ser entendido e colocado aos profissionais envolvidos com um "conceito". Necessariamente envolvendo todos os colaboradores de recursos com as atividades relacionadas e suas devidas responsabilidade dentro da empresa.

A seguir é apresentado informações de fluxograma de manutenção onde as etapas são descritas conforme tarefas abaixo:

- 1. Criação do fluxo de processo (estrutura ou árvore técnica);
- 2. Identificação de anomalia ou falha do equipamento;
- 3. Solicitação da nota de manutenção;
- Triagem, planejamento, aprovisionamento de materiais e recursos/equipes e duração das tarefas envolvidas para abertura da ordem de manutenção com os custos planejados;
- 5. Autorização formal para execução por parte da manutenção;
- 6. Liberação formal por parte da produção;
- 7. Execução da manutenção in loco;
- 8. Aceite operacional;
- 9. Encerramento e apropriação real dos custos envolvidos;
- 10. Geração de relatórios e indicadores.

Para as tarefas do fluxograma acima, segue os conceitos para entendimento e aplicação:

 Criação do fluxo de processo (estrutura ou árvore técnica) – consiste em ordenar por classificação especifica conforme determinação da empresa os locais de instalação e seus respectivos equipamentos, com descrições técnicas do fabricante, lista técnicas da materiais e sobressalentes necessários, para facilitar a identificação dos endereços, patrimônio ou tags conforme fluxograma de processo, como no exemplo da figura 1:

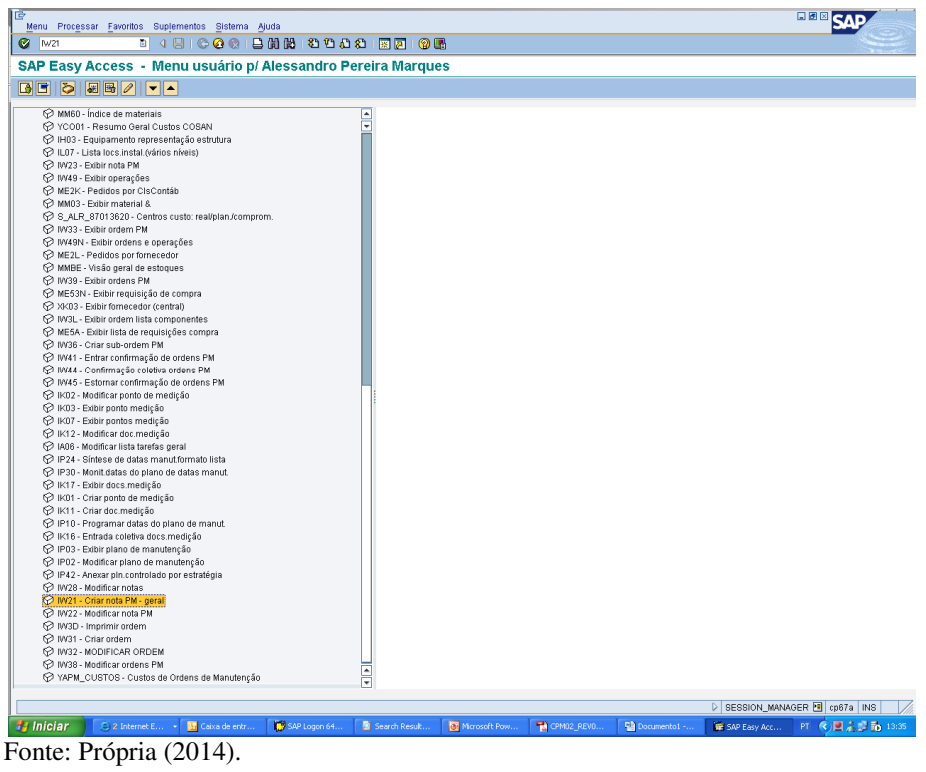

FIGURA 1 - Local de instalação.

- 2. Identificação de anomalia ou falha do equipamento Através *check list*, identificação visual, sensores, medidores de vibração, chaves de desalinhamentos, botoeiras de emergência, pressão baixa ou alta, temperatura baixa ou alta, sensitiva operacional ou da manutenção entre outras técnicas é possível a identificação de anomalia ou até mesmo a falha de um determinado equipamento. Alguns exemplos são: vibração acima da nominal ou aceitável do equipamento, lubrificação inadequada ou não suficiente, vida útil de rolamentos, engrenagens e partes girantes dos equipamentos.
- 3. Solicitação da nota de manutenção após identificar a anomalia ou falha do equipamento abre-se a nota de manutenção, que é a formalização aos responsáveis pela manutenção que o equipamento não está operando em condições normais, onde estará descrito alguns pré-requisitos como: área, local de instalação, equipamento, descrever o possível problema encontrado, esta etapa é extremamente importante, pois através da abertura de uma solicitação de manutenção com as informações relevantes e precisas para a execução das atividades que os responsáveis pela recepção das mesmas serão capazes de identificar o que realmente está ocorrendo com o equipamento, também e muito importante a prioridade de manutenção segundo os critérios de avaliação crítica (emergência, urgência, normal e baixa), para a manutenção priorizar ou adiar tarefas, abaixo tabela de identificação de criticidade:

TABELA 1 - Criticidade / prioridade.

| <b>CRITICIDADE / PRIORIDADE</b> | DURAÇÃO MÁXIMA DESEJADA (DIAS) |
|---------------------------------|--------------------------------|
| EMERGÊNCIA                      | ATÉ 1                          |
| URGÊNCIA                        | DE 1 ATÉ 2                     |
| NORMAL                          | DE 3 ATÉ 6                     |
| BAIXA                           | DE 7 ATÉ 30                    |

Fonte: Própria (2014).

- 4. Triagem, planejamento, aprovisionamento de materiais e recursos/equipes e duração das tarefas envolvidas para abertura da ordem de manutenção com os custos planejados Faz parte do papel da manutenção o tratamento da informação recebida da nota de manutenção para identificar as tarefas, os recursos humanos (equipe), os recursos materiais prévios (antes da real abertura do equipamento) como sobressalentes, ferramentas, guindastes e outros assim com a duração planejada para cada tarefa e ainda todas as oficinas envolvidas (elétrica, mecânica, caldeiraria, instrumentação, usinagem, civil e outras a fins).
- 5. Autorização formal para execução por parte da manutenção visando o planejamento estratégico das oficinas de manutenções, estas precisam autorizar previamente as ordens de manutenção, dizendo que tem recurso pessoal e material para realizar a manutenção da anomalia apresentada pelo equipamento.
- 6. Liberação formal por parte da produção após autorização da equipe ou supervisor de manutenção, a produção por sua vez que a ordem de manutenção está previamente planejada, ou seja com os recursos e matérias definidos e seus custos prováveis para a manutenção, libera a ordem de manutenção concordando com os prováveis custos.
- 7. Execução da manutenção *in loco* com a ordem de manutenção na mão do mantenedor (eletricista, mecânico, caldeireiro ou soldador, instrumentista, torneiro mecânico, pedreiro ou outro profissional capacitado para a função) deverá junto aos envolvidos e de acordo com a prioridade, realizar a manutenção do equipamento avariado.
- Aceite operacional com a conclusão dos trabalhos de manutenção necessários para a volta normal do equipamento a regime de trabalho, a produção, solicitante da manutenção, deve dar um aceite na ordem de manutenção para que fique registrado o termino da manutenção.
- 9. Encerramento e apropriação real dos custos envolvidos uma etapa importante do encerramento da ordem de manutenção é a apropriação dos custos envolvidos na manutenção do equipamento avariado. Esta apropriação se da no apontamento de

homens horas trabalhados no equipamento, onde este custo serve para relatórios futuros e decisões gerencias quanto a investimentos ou troca do equipamento em futuras manutenções.

10. Geração de relatórios e indicadores - grandes corporações se baseiam em números apropriados em equipamentos para definir orçamentos envolvendo manutenções e melhorias das suas respectivas oficinas, comprando novos aparelhos de diagnósticos antecipados de falhas, investimentos em sistemas adequados de lubrificação, treinamentos dos mantenedores, sistemas inteligentes de proteção elétrica e automação. Para facilitar estes investimentos, são organizados em banco de dados as informações de todos os registros dos equipamentos da empresa. Esta informação fica a cargo dos analistas de PCM (planejamento e controle da manutenção) que tem o objetivo de aumentar a qualidade das informações que entram no sistema de gestão de manutenção, possibilitando análises futuras na busca das causas fundamentais e consequentemente a excelência na manutenção. Com informações corretas fica sempre a disposição da gerencia fabril dados confiáveis para suporte de futuras decisões da empresa. E ainda, buscando melhoria continua do processo a gerencia da empresa estipula metas, conhecidos como indicadores de KPI's (indicadores chave de performace) da manutenção, dentre podemos citar: distribuição das atividades por tipo de manutenção, horas paradas ou falhas não previstas, horas paradas por manutenção programadas, planos de manutenção, disponibilidade dos equipamentos, orçamentos. Entendendo que não existe gerenciamento sem informações, podemos verificar a importância de podermos contar com um bom conjunto de indicadores, os quais podem ser apresentado de forma a facilitar as tomadas de decisões. E vale lembrar que os indicadores devem ser poucos, confiáveis e conclusivos.

# 2.2 Abertura de notas e ordem de manutenção utilizando SAP módulo PM (planejamento de manutenção)

Abaixo, segue passo a passo para abertura de notas de manutenção e caso necessário abertura de ordem de manutenção.

A nota de manutenção, é uma informação formal criada pela produção e encaminhada para a manutenção programar a intervenção no equipamento ou local de instalação que está com alguma falha ou dano.

Após a abertura da nota de manutenção, o analista de planejamento, com as

informações já descritas, procura criar a Ordem de manutenção e planejar qual a melhor data para execução desta manutenção, pois a mesma, em várias vezes só podem ser realizadas a intervenção para correção da anomalia ou falha encontrada, em uma parada programa do equipamento.

Não tendo todas a informações necessárias para abertura da ordem de manutenção, o analista solicita o restante aos líderes responsáveis das diversas "área meios" que são as oficinas o que melhor se adapta à manutenção sugerida pela produção ou até mesmo a melhoria planejada na nota de manutenção.

Portanto, segue as informações inseridas no próprio sistema "SAP" para que haja o planejamento da nota de manutenção em seguida a ordem de manutenção, bem como planejar os recursos humanos, materiais e de equipamentos necessário para disponibilizar o equipamento em anomalia totalmente disponível para operação no melhor e menor tempo possível, causando assim o mínimo de prejuízo financeiro ao sistema quanto a eficiência do processo bem como perdas materiais ou humanas. Seguem abaixo as etapas de abertura de notas de manutenção, ordem de manutenção, consulta de estoque de almoxarifado, consulta de código de material no "SAP", que já servem de exemplos importantes para mostrar a forma de gerenciamento e controle da manutenção.

• Passo 1: Para iniciar o programa SAP clique no ícone "SAPGUI", conforme figura abaixo que está disponível na intranet ou tela do computador:

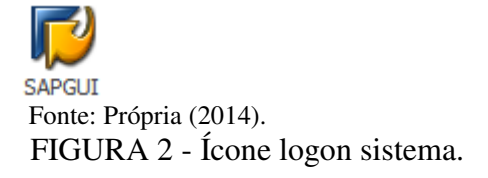

 Passo 2: Clique em "logon" para ter acesso a ficha de inserção do usuário de senha previamente cadastrado do sistema SAP:

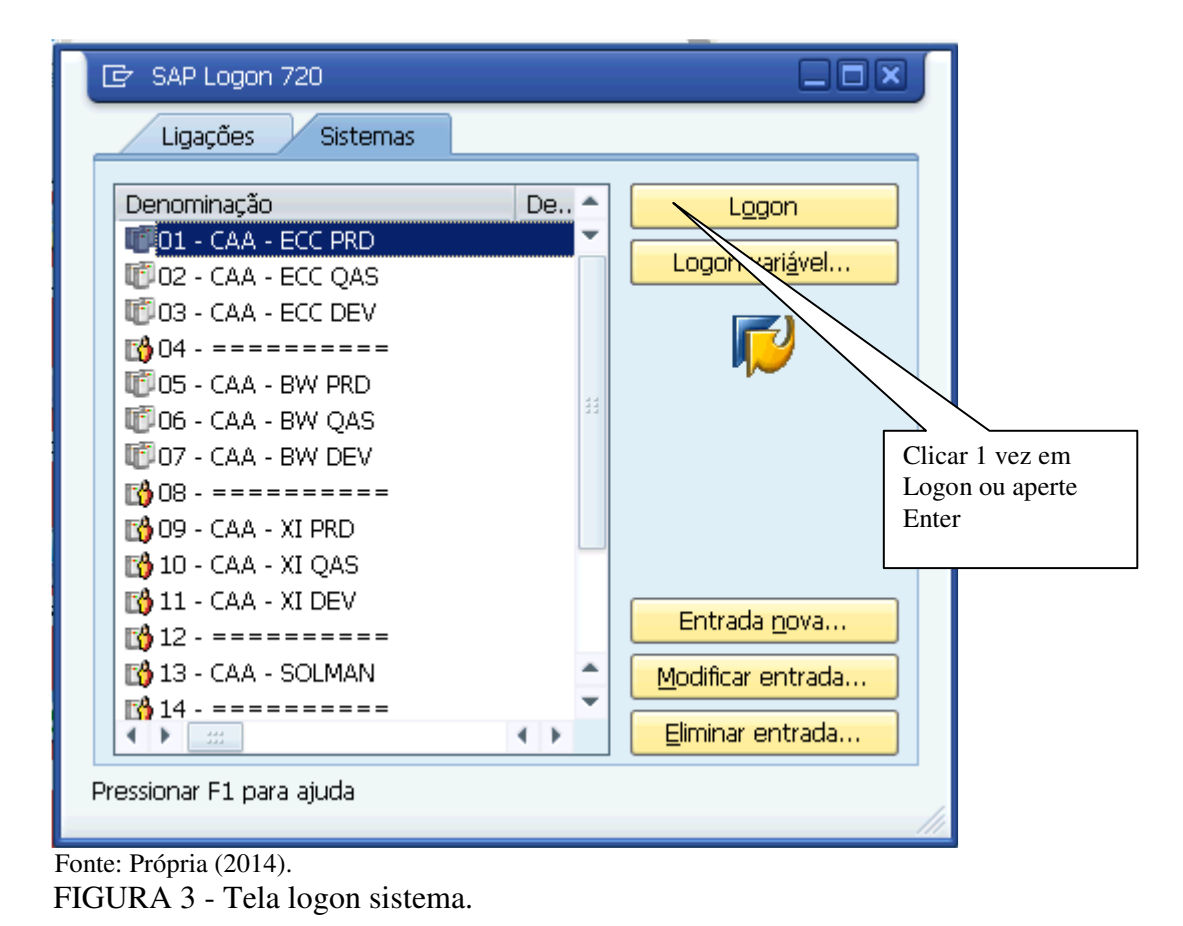

• Passo 3: Por ser um sistema de gerenciamento o mesmo não pode ser compartilhado, portanto insira "Usuário" e "Senha" específico por colaborador e clique em ENTER.

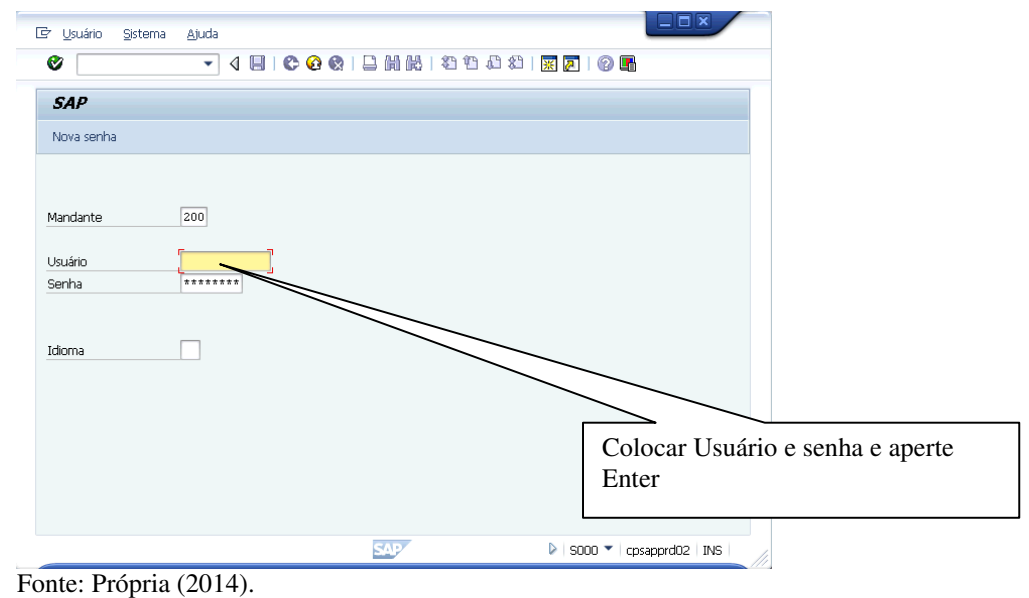

FIGURA 4 - Usuário e senha do sistema.

• Passo 4: Escolha a transação SAP referente ao desejado, como neste caso abertura de nota de manutenção, utilize a transação IW21 ou no menu clique em IW21- Criar nota

PM – Geral, conforme abaixo:

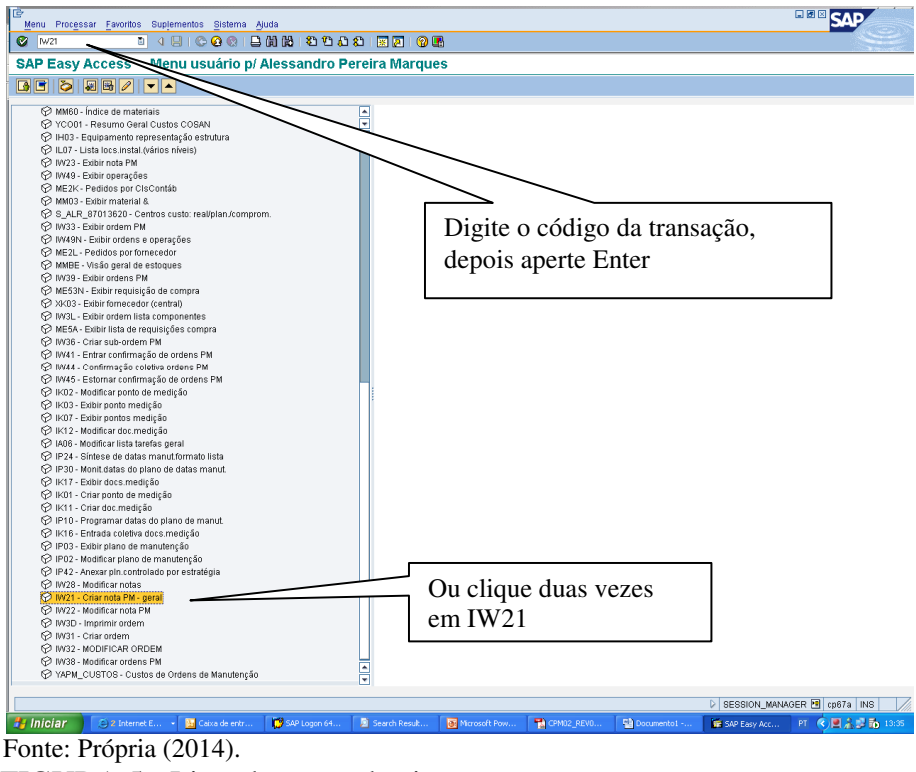

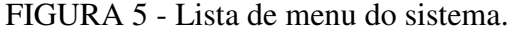

Passo 5: Escolha o tipo de nota para iniciar a criação da mesma: No caso de nota de manutenção utilize sempre "N1" para indicação de irregularidades encontradas pela manutenção em geral ou até mesmo encontrada pela produção. Já para notas de manutenção quando houver a irregularidade encontrada pela equipe de preditiva, devese criar a nota "P1" para facilitar a identificação destas anomalias encontradas. Há ainda outros tipos de notas específicas para cada irregularidade ou indisponibilidade do sistema que afeta diretamente à produção esperada. O tipo comumente utilizado na empresa estudada é a nota de parada de equipamento denominada "N5", que informa quando um equipamento afeta todo o processo ou até mesmo a falta de matéria prima por motivos esternos ao da indústria como no caso de uma unidade produtora de Etanol e Energia a falta da entrega da matéria prima ou seja cana de açúcar, da lavoura até a esteira inicial de processo, seja o motivo colheita, carregamento, transporte, chuva, estrada entre outros fatores. Com a utilização deste tipo de nota facilita a emissão de relatórios confiáveis e que permitem ter uma precisão detalhada da disponibilidade do equipamento seja ele por quebra, anomalia, falha ou falta de matéria prima.

| Pota PM Processar Ir para(G) Suplementos Ambiente(U) Sis                     | tema Ajuda                                                             | SAP                                |
|------------------------------------------------------------------------------|------------------------------------------------------------------------|------------------------------------|
|                                                                              | 8 9 A 8 🗷 🗷 🖗 🖪                                                        |                                    |
| Criar nota PM: 1º tela                                                       |                                                                        |                                    |
| Criar nota PM: 1º tela Nota Teo de nota Nota Nota Nota Nota Nota Nota Nota N | Selecione tipo da nota:<br>Sempre N1 e aperte<br>Enter                 |                                    |
|                                                                              | steanst. ■ Santistas. ■Populitas. ●Populitas. ●Populitas.              | [ M21 원] (g67a [ N6] ] //          |
| Inicial SAF                                                                  | P Logon 64 🛛 Search Result 🕐 Microsoft Pow 📸 CPM02_REV0 💱 Documentol - | 📴 Criar nota PM PT 🤇 💆 🚠 😰 🏠 13:41 |
| Fonte: Propria (2014).                                                       |                                                                        |                                    |

FIGURA 6 - Tipo de nota de manutenção.

 Passo 6: Coloque a descrição breve da Manutenção e o Tag do equipamento (identificação alfa numérica para facilitar o entendimento do equipamento tanto para manutenção quanto para a produção) pois com esta informação o analista de planejamento e controle de manutenção poderá alocar os custos desta manutenção no verdadeiro local afetado, já que geralmente o solicitante não tem necessariamente que conhecer todos a cadeia do processo produtivo.

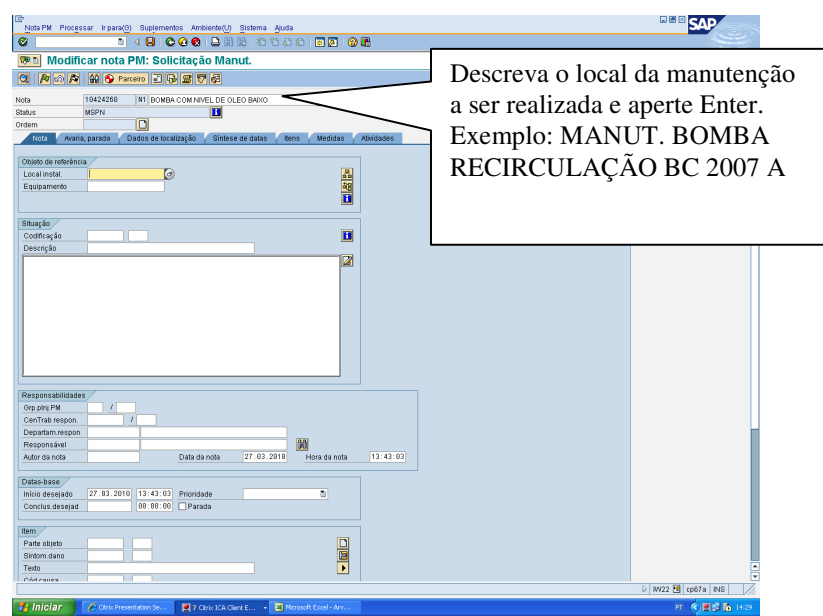

Fonte: Própria (2014). FIGURA 7 - Descrição breve da nota de manutenção.

 Passo 7: Inserir Centro 0018 (esta informação é para empresas corporativas onde existem várias unidade produtoras) em local de instalação e clicar em Lista de estrutura para exibição de todos os locais de instalação contidos e registrados na árvore técnica.

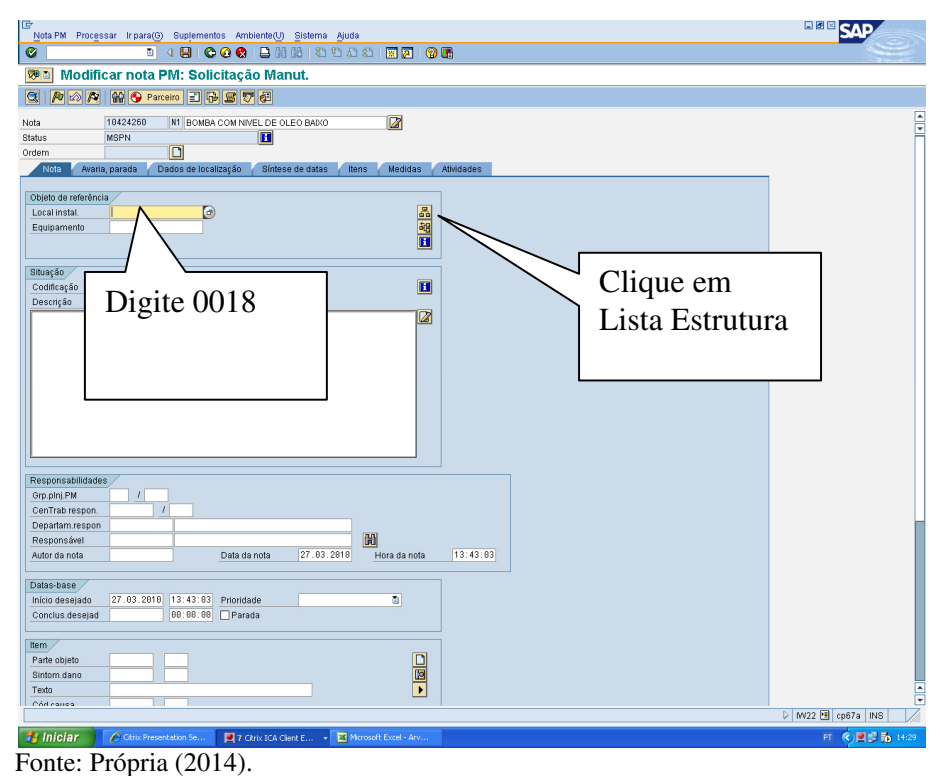

FIGURA 8 - Seleção do local de instalação ou equipamento.

| Responsabilidades           |                          |                   |                   |               |   |
|-----------------------------|--------------------------|-------------------|-------------------|---------------|---|
| Responsabilidades           |                          |                   |                   |               |   |
| responsabilidades           |                          |                   |                   |               |   |
| Grn nini RM                 | D / 0018 GPM Indu        | trial             |                   |               |   |
| CenTrab respon.             |                          |                   |                   |               |   |
| Departam.respon             |                          | ×                 |                   |               |   |
| Responsável 95              | 015 Pedro Henrique I     | Fen Martins       | H                 |               |   |
| Autor da nota 🛛 🛛 🛛 🛛 🛛 🛛 🛛 | DR0 Data                 | da not 25.04.2011 | Hora da nota 12:3 | 35:03         |   |
|                             |                          |                   |                   |               | _ |
| Datas-base                  |                          |                   |                   |               |   |
| Início desejado 25          | .04.2011 12:35:03 Priori | tade M            | Ao encor          | itrar o local |   |
| Conclus.desejad             | LPI0:00:00 [Pa           |                   | de instale        | año o Contro  |   |
| Item                        |                          |                   | de instala        | ação o Centro |   |
| Parte objeto                |                          |                   | de traball        | ha            |   |
| Sintom.dano                 |                          |                   |                   | 110           |   |
| Texto                       |                          |                   | responsá          | velé          |   |
| Cód.causa                   |                          |                   |                   |               |   |
| Texto da causa              |                          |                   | mostrado          | <b>`</b>      |   |
|                             |                          | Entrada           | mostiduo          | · •           |   |
|                             |                          |                   |                   |               |   |
| Texto da causa              |                          | Entrada           | mostrado          | ).            |   |

Fonte: Própria (2014).

FIGURA 9 - Centro de trabalho responsável.

Passo 8: Escolha o local de instalação e onde houver o cadastro do equipamento conforme lista abaixo, escolha também o equipamento. Há diferentes tipos de considerações necessárias para que o equipamento adquirido pela empresa possa se tornar imobilizado e assim ser considerado crucial para a produção, devendo nestes casos ter todos e quaisquer tipos de gastos registrados no mesmo. Onde não há esta imobilização, os gastos relativos a manutenções são alocados em locais de instalações macro, não chegando ao detalhe do equipamento.

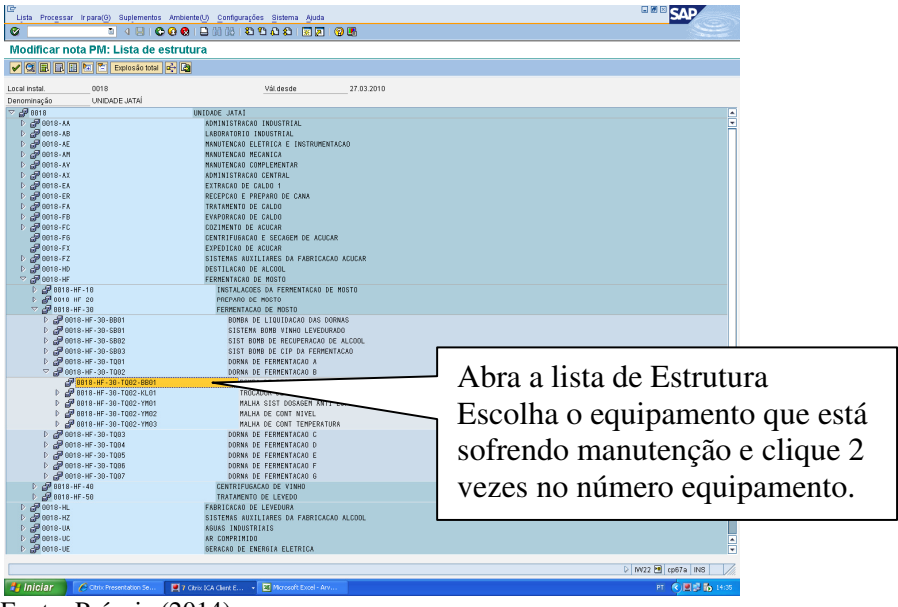

Fonte: Própria (2014). FIGURA 10 - Lista de locais de instalação ou equipamentos.

 Passo 9: Caso o solicitante, por conhecimento prático, souber o caminho para encontrar o local de instalação, basta digitar o mesmo no campo informado, não sendo necessário a utilização de lista de locais de instalação.

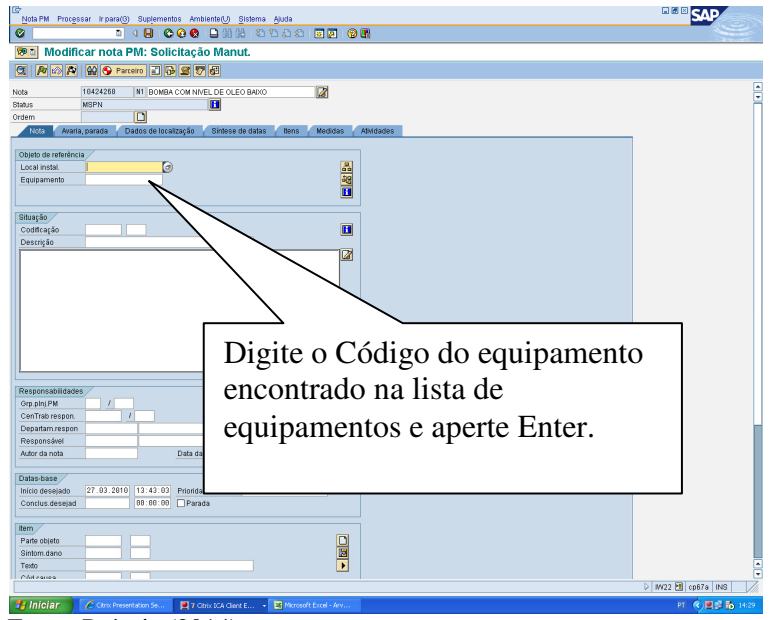

Fonte: Própria (2014). FIGURA 11 - Inserir local de instalação ou equipamentos.

 Passo 10: Inserir descrição detalhada da manutenção a ser realizada, conforme conhecimento do solicitante ou até mesmo após consulta à manutenção para detalhes do serviço a ser executado.

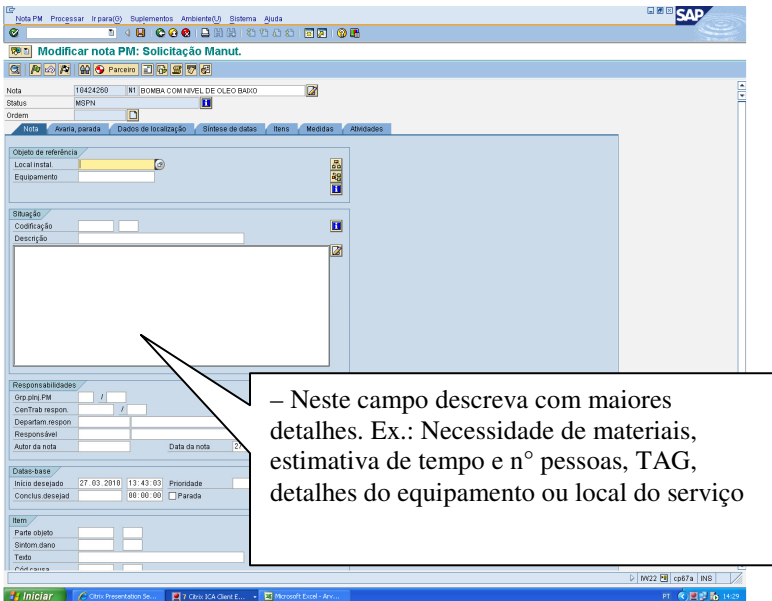

Fonte: Própria (2014).

FIGURA 12 - Descrição detalhada da nota de manutenção.

 Passo 11: Visando facilitar trocas de informações e buscando minimizar o tempo de parada deste equipamento à necessidade de inserir matricula do autor da nota para futuras consultas a fim de sanar dúvidas quanto à manutenção a ser realizada.

| IEr<br>Nota PM Processar Ir para(G) Suplementos Ambiente(U) Sistema Ajuda                                                                                                    | SAP              |
|----------------------------------------------------------------------------------------------------|------------------|
|                                                                                                    | S                |
| 🔞 Modificar nota PM: Solicitação Manut.                                                                                                    |                  |
| C N (20 A A A C Parceiro 2 C A S 7 4                                                                                                    |                  |
| Note 1982/2560 HT DONBA COM HIVE DE OLEO BANO                                                                                                    |                  |
| Kon Mana, parada y Dados de localização y Simese de datas y nens y Medidas y Advidades                                                                                                    |                  |
| Objeto de referência / California / Californ |                  |
| Bhugdo                                                                                                    |                  |
|                                                                                                    |                  |
| Responsabilidades                                                                                                    |                  |
| Grp.plnj PM /                                                                                                    |                  |
| Responsivel Inserir matricula de quem está a Nota                                                                                                    | brindo a         |
| Database 127.03.2010 11.43.03 Prioridade Conclusionerial Conclusionerial Conclusioneria Conclusioneria Conclusioneria Conclusioneria Conclusioneria Conclusioneria Conclusioneria Conclusioneria Conclusioneria Conclusioneria Conclusioneria Conclusioneria Conclusioneria Conclusioneria Conclusioneria Conclusioneria Concl |                  |
| Parte objeto                                                                                                    |                  |
| Sintom dano                                                                                                    |                  |
| CA4railes                                                                                                    | MV22 E cp67a INS |
| 🛃 Iniciar 🖉 Clanx Presentation Se 🕎 7 Clanx ICA Clent E 🖬 Microsoft Excel - Anv                                                                                                    | PT 🔇 🗮 🗊 14:29   |
| Fonte: Própria (2014).                                                                                                    |                  |

FIGURA 13 - Matricula do solicitante da nota de manutenção.

• Passo 12: Inserir nome do líder da área para garantir a troca de informações entre o responsável pela manutenção e o solicitante.

| Nota PM Processar Ir para(G) Suplementos Ambiente(U) Sistema Ajud  |                         |                      |
|--------------------------------------------------------------------|-------------------------|----------------------|
| ، ۵ ۵ ۵ ۵ ۵ ۵ ۵ ۵ ۵ ۵ ۵ ۵ ۵ ۵ ۵ ۵ ۵ ۵ ۵                            | 8   🗷 🗷   🕲 🖷           | ×                    |
| 🕫 Modificar nota PM: Solicitação Manut.                            |                         |                      |
|                                                                    |                         |                      |
| Note 19/2/250 N1 DOMDA COM NINEL DE OLEO BAIVO                     |                         |                      |
| Status MSPN                                                        |                         |                      |
| Ordem                                                              |                         |                      |
| Nota Avaria, parada Dados de localização Síntese de datas It       | ns Medidas Athidades    |                      |
| Objeto de referência                                               |                         |                      |
| Local instal.                                                      |                         |                      |
| Equipamento                                                        |                         |                      |
|                                                                    |                         |                      |
| Situação                                                           |                         |                      |
| Codificação                                                        |                         |                      |
| Descrição                                                          |                         |                      |
|                                                                    |                         |                      |
|                                                                    |                         |                      |
|                                                                    |                         |                      |
|                                                                    |                         |                      |
|                                                                    |                         |                      |
|                                                                    |                         |                      |
|                                                                    |                         |                      |
|                                                                    |                         |                      |
| Responsabilidades                                                  |                         |                      |
| CenTrab respon. /                                                  |                         |                      |
| Departam.respon                                                    | Inserir nome do líder d | a área nara          |
| Responsável Outration                                              | more do nder d          |                      |
| Autor da nota                                                      | possível pergunta sobr  | e a manutenção       |
| Datas-base                                                         | possiver perguna soor   | e a manatençao       |
| Inicio desejado 27.03.2010 13:43:83 Prioridade                     | a ser realizada         |                      |
| Conclus.desejad 00:00:00 Parada                                    | a ser realizada         |                      |
| Item                                                               |                         |                      |
| Parte objeto                                                       |                         |                      |
| Sintom.dano                                                        |                         |                      |
| Códicairea                                                         |                         |                      |
|                                                                    |                         | D   W22 🖼 cp67a   NS |
| 🛃 Iniciar 🔰 🌈 Ckrix Presentation Se 🛛 🖳 7 Ckrix ICA Client E 🔹 📧 1 | crosoft Excel - Arv     | PT 🔍 🗷 🗗 14:29       |
| Fonte: Própria (2014).                                             |                         |                      |
| (2011).                                                            |                         |                      |

FIGURA 14 - Nome do solicitante da nota de manutenção.

• Passo 13: Escolher prioridade clicando na linha e um clique na prioridade. Esta

prioridade está ligada diretamente à necessidade de retorno do equipamento ao processo produtivo e também à programação das várias tarefas existentes ou solicitadas para determinar entre a manutenção e os solicitantes quais tarefas devem ser realizadas primeiras e quais podem aguardar mais até a disponibilidade de outro mantenedor. Por definições as prioridades são, por ordem de classificação:

- 1. Imediata;
- 2. Urgente;
- 3. Normal;
- 4. Baixa.

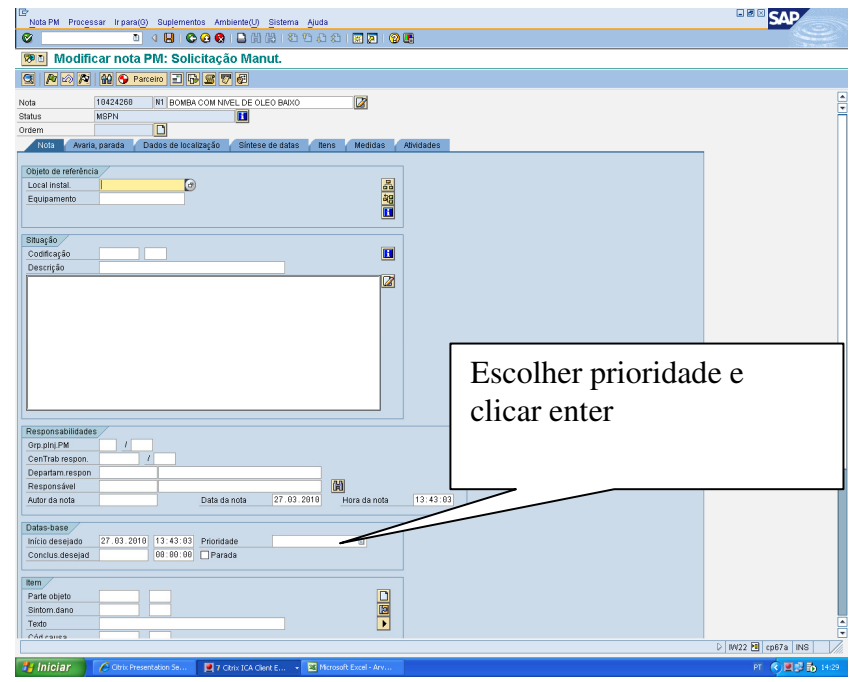

Fonte: Própria (2014). FIGURA 15 - Prioridade da nota de manutenção.

Para que não haja uma programação equivocada na data necessária para a manutenção no equipamento avariado, ao abrir a caixa de diálogo, conforme *print* abaixo, tecle "não" para manter a data de início prevista para o mais breve possível e somente após definição de prioridades entre a manutenção e a produção que estas datas sofreram alteração.

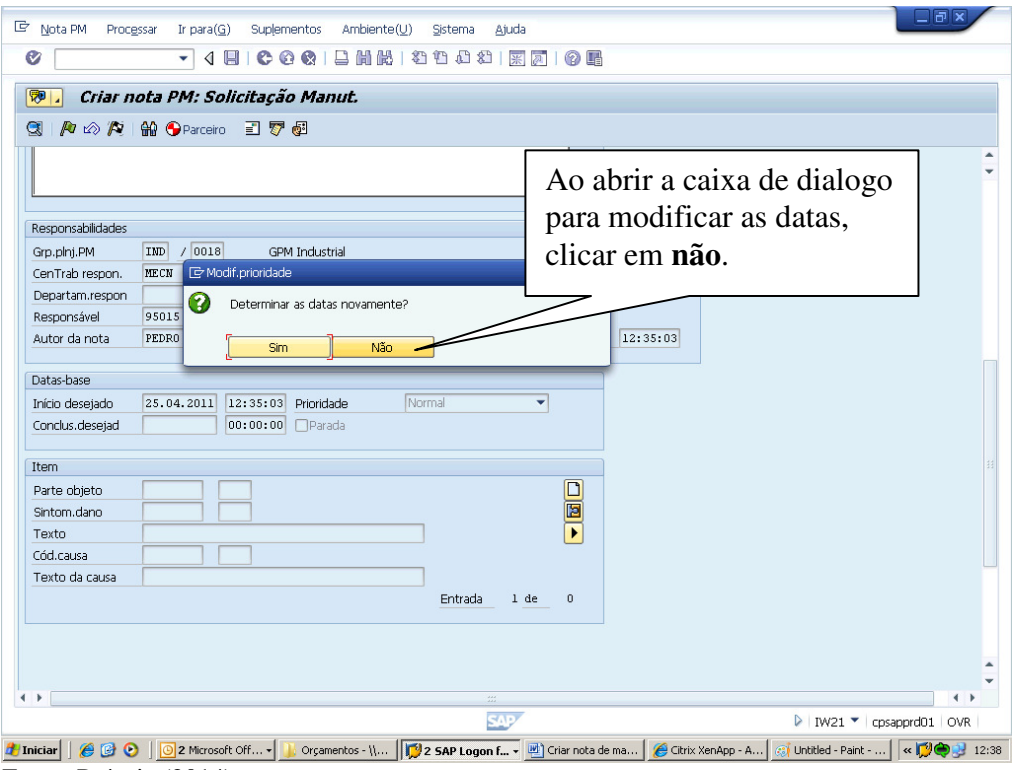

Fonte: Própria (2014).

FIGURA 16 - Caixa de informação para alteração da data de início da nota de manutenção.

Para que possa haver tempo hábil da manutenção ou até mesmo a chegada de um material para execução desta manutenção, sugerimos que a data de conclusão da nota de manutenção e posteriormente da ordem de manutenção seja no mínimo 30 (trinta) dias após o início desejado. Desta forma haverá tempo para manutenção, requisição de compra de materiais necessários e apropriação de todos os gastos envolvidos nesta intervenção. É claro que após inserção de todos os gastos previstos o analista de PCM pode e deve encerrar a ordem de manutenção evitando assim outros gastos não provenientes desta manutenção.

| Nota PM Processar Ir para(G) Suplementos Ambiente(U) Sistema Ajuda                                                                                  |
|----------------------------------------------------------------------------------------------------|
| 7 4 📙 🛇 🚱 😫 🕼 🕼 🖇 12 11 11 11 11 11 11 11 11 11 11 11 11                                                                                            |
| Piar nota PM: Solicitação Manut.                                                                                                    |
|                                                                                                    |
|                                                                                                    |
|                                                                                                    |
|                                                                                                    |
| Responsabilidades                                                                                                    |
| Grp.phj.PM III0 / 0018 GPM Industrial                                                                                                    |
| CenTrab respon. XECXI / 0018 MECÂNICA                                                                                                    |
| Departam.respon                                                                                                    |
| Responsável 95015 Pedro Henrique Ferreira Martins                                                                                                   |
| Autor da nota 12:35:03                                                                                                    |
| Datas-base                                                                                                    |
| Inicio desejado 25.04.2011 12:35:03 Prioridade Normal                                                                                               |
| Conclus.desejad 0:00:00 Parada                                                                                                    |
|                                                                                                    |
|                                                                                                    |
| Parte objecto                                                                                                    |
|                                                                                                    |
| conclusao com 30 dias                                                                                                    |
| Texto da causa                                                                                                    |
| Entrada apos o finicio da avalia                                                                                                    |
|                                                                                                    |
|                                                                                                    |
|                                                                                                    |
| ▶                                                                                                    |
| S∆P                                                                                                    |
| iniciar 📔 🏉 🕝 📀 🛛 💽 2 Microsoft Off 🔻 🍟 Orgamentos - V 🛛 🕎 2 SAP Logon f 🔻 💆 Criar nota de ma 🏾 🏀 Citrix XenApp - A 🔤 Unititled - Paint 🕇 « 🛱 😋 🖓 1 |

```
Fonte: Própria (2014).
```

FIGURA 17 - Data de conclusão desejada da nota de manutenção.

 Passo 14: Para se aprimorar melhor os resultados dos relatórios e identificar com maior antecedência deve-se inserir o Sintoma do dano que está levando o equipamento ou local de instalação a sofrer esta manutenção.

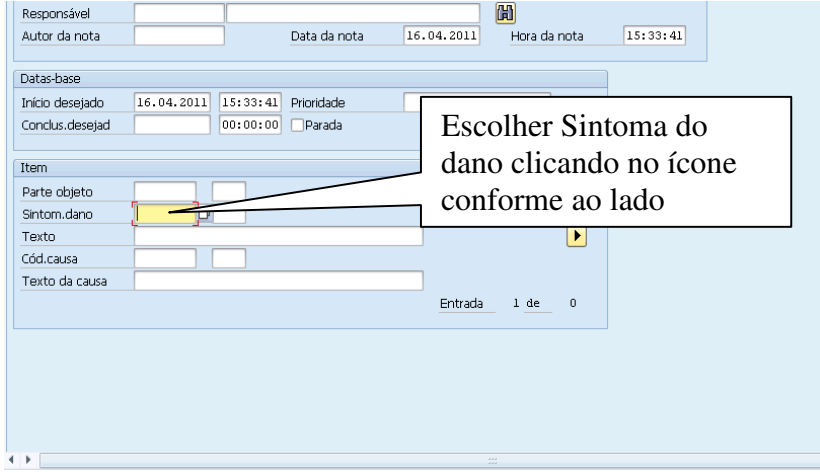

Fonte: Própria (2014).

FIGURA 18 - Sintoma do dano ocorrido no equipamento.

| 🔄 Seleção catálogo           |                                       | ×                           |  |  |
|------------------------------|---------------------------------------|-----------------------------|--|--|
| Sinton deno Sintomas do dano |                                       |                             |  |  |
|                              |                                       |                             |  |  |
| CATAL-B                      | BOMBAS                                |                             |  |  |
| CATAL-C                      | CATAL-C DECANTADOR, FLOTADOR E COLUNA |                             |  |  |
| ATAL-D                       | TAL-D DISPOSITIVOS                    |                             |  |  |
| CATA E                       | EMBALAGEM                             |                             |  |  |
|                              |                                       |                             |  |  |
| CATAL-G ES TURAS METÁLICAS   |                                       |                             |  |  |
| CATAL-H                      | TROCA                                 |                             |  |  |
| ► 🗀 CATAL-I                  | ELÉTRICA                              |                             |  |  |
| 🕨 🗀 CATAL-J                  | SISTEMAS MEXE                         |                             |  |  |
| 🕨 🗀 CATAL-K                  | PREPARO DE CANA                       |                             |  |  |
| 🕨 🗀 CATAL-L                  | LABORATÓRIO                           |                             |  |  |
| 🕨 🗀 CATAL-M                  | MÁQUINAS ROTATIVO                     |                             |  |  |
| 🕨 🗀 CATAL-N                  | USINAGEM E CONFORM                    | Escolher catalogo correto   |  |  |
| CATAL-P                      | PRÉDIO E INSTALAÇÕE                   | a aligar na sata para abrir |  |  |
| CATAL-S                      | SISTEMAS HIDRÁULICO                   | e chicai na seta para abin  |  |  |
| CATAL-T                      | TRANSPORTADORES                       | as opcões                   |  |  |
| CATAL-U                      | RESFRIAMENTO                          | 13                          |  |  |
| CATAL-V                      | VÁLVULAS                              |                             |  |  |
| CATAL-X                      | MOENDA                                |                             |  |  |
| CATAL-Y                      | INSTRUMENTAÇÃO                        |                             |  |  |
| CATAL-Z                      | MÁQUINA E VEÍCULOS                    |                             |  |  |
|                              |                                       |                             |  |  |
|                              |                                       |                             |  |  |
|                              |                                       |                             |  |  |
|                              |                                       | 🖌 Selecionar 😽 🔁 🔀          |  |  |
|                              |                                       |                             |  |  |

Fonte: Própria (2014).

FIGURA 19 - Catálogo de dano por equipamento.

| 🖻 Seleção cat | álogo |               |                           | × |
|---------------|-------|---------------|---------------------------|---|
| • C Sinton    | denc  | Siptomas do s | 1200                      |   |
|               | 'ATA  |               |                           | Ŧ |
|               | AL-B  | ROMBAS        | ENTO DE AR                |   |
| •             | 0001  | Aeracão / ca  | witacão                   | - |
|               | 0003  | Aquecimenti   |                           |   |
|               | 0004  | Uso inadegu   | ado de materiais          |   |
|               | 0009  | Desaiuste / ( | desregulagem              |   |
|               | 0010  | Desalinhame   | nto / desnivelamento      | - |
| • •           | 0012  | Desbalancea   | mento                     |   |
| • •           | 0014  | Desgaste / f  | olga                      |   |
|               | 0015  | Falha de fixa | cão                       |   |
| · •           | 0033  | Ligação inter | rompida                   |   |
| · •           | 0024  | Lubrificação  | inadeguada                |   |
| · • •         | 0025  | rediment      | o inadeguado manutenção   |   |
| • •           | 0026  | Esp. ação     | o inadequada              |   |
| • •           | 0027  | Projeto       | ensionamento inadequado   |   |
| • •           | 0028  | Mudança 🗸     | anal                      |   |
| · •           | 0030  | Equipamento   |                           |   |
| · •           | 0031  | Obstrução ,   | $\rightarrow$             |   |
| · •           | 0032  | Quebra / ro   | Escolher catalogo correto |   |
| · •           | 0034  | Refrigeração  | a clicer 2 yezes no       |   |
| · •           | 0035  | Ruído         | e ciicai 2 vezes iio      |   |
| · • •         | 0036  | Sujeira       | escolhido                 |   |
| · •           | 0037  | Travamento    |                           |   |
| · •           | 0038  | Trincas       |                           | - |
|               | 0000  | Vaannonto     |                           | Ť |
|               |       |               | 🖌 Selecionar 😽 🔂          | × |

Fonte: Própria (2014). FIGURA 20 - Catálogo de dano específico para o equipamento.

 Passo 15: Seguindo a especificação do sintoma do dano, para tornar inspeções mais detalhadas dos problemas identificados nos equipamentos e locais de instalação há também a necessidade de inserir Código da Causa, conforme catalogo padronizado.

| CenTrab respon. | /            |                    |                |              |          |
|-----------------|--------------|--------------------|----------------|--------------|----------|
| Departam.respon |              |                    |                |              |          |
| Responsável     |              |                    |                | H            |          |
| Autor da nota   |              | Data da not        | a 16.04.2011   | Hora da nota | 15:33:41 |
|                 |              |                    |                |              |          |
| Datas-base      |              |                    |                |              |          |
| Início desejado | 16.04.2011 1 | 5:33:41 Prioridade |                | •            |          |
| Conclus.desejad | 0            | 0:00:00 Parada     |                |              |          |
|                 |              |                    |                |              |          |
| Item            |              |                    |                |              |          |
| Parte objeto    |              |                    |                | <u> </u>     |          |
| Sintom.dano     |              |                    | Escolher Sinto | oma do       |          |
| Texto           |              |                    | dano clicando  | no ícone     |          |
| Cód.causa       |              |                    | conforme ao la | ado          |          |
| Texto da causa  |              |                    |                |              |          |
|                 |              |                    | Entrada        | a 1 de O     |          |
|                 |              |                    |                |              |          |
|                 |              |                    |                |              |          |
|                 |              |                    |                |              |          |
|                 |              |                    |                |              |          |
|                 |              |                    |                |              |          |
|                 |              |                    |                |              |          |
| •               |              |                    |                | ***          |          |
| D ( (20)        |              |                    |                |              |          |

Fonte: Própria (2014). FIGURA 21 - Sintoma da causa ocorrida no equipamento.

| 🖻 Seleção catálogo |                      | ×                           |
|--------------------|----------------------|-----------------------------|
| <b>•</b> 🔁 Causa   | Course               |                             |
|                    |                      | AR                          |
| CATAL-B            | BOMBAS               |                             |
|                    | DECANTADOR FLOTADO   |                             |
|                    | DISPOSITIVOS         |                             |
| CATAL-E            | ALAGEM               |                             |
| CATAL-F            | FILTR O              |                             |
| CATAL-G            | ESTRUTUR METÁLICAS   | 6                           |
| 🕨 🗀 CATAL-H        | TROCA TÉRMIC         |                             |
| 🕨 🗀 CATAL-I        | ELÉTRICA             |                             |
| 🕨 🗀 CATAL-J        | SISTEMAS MEXEDORES   |                             |
| 🕨 🗀 CATAL-K        | PREPARO DE CANA      |                             |
| 🕨 🗀 CATAL-L        | LABORATÓRIO          | Escolher catalogo correto   |
| 🕨 🗀 CATAL-M        | MÁQUINAS ROTATIVOS   | e clicar na seta para abrir |
| 🕨 🗀 CATAL-N        | USINAGEM E CONFORMA  |                             |
| E CATAL-P          | PRÉDIO E INSTALAÇÕES | as opções                   |
| CATAL-S            | SISTEMAS HIDRÁULICOS |                             |
| CATAL-T            | TRANSPORTADORES      |                             |
| 🕨 🗀 CATAL-U        | RESFRIAMENTO         |                             |
| CATAL-V            | VÁLVULAS             |                             |
| CATAL-X            | MOENDA               |                             |
| CATAL-Y            | INSTRUMENTAÇÃO       |                             |
| CATAL-Z            | MÁQUINA E VEÍCULOS   |                             |
|                    |                      |                             |
|                    |                      |                             |
|                    |                      |                             |
|                    |                      | 🖌 Selecionar 😽 🚖 🗶          |
|                    |                      |                             |

Fonte: Própria (2014). FIGURA 22 - Catálogo de causa por o equipamento.

| 🖙 Seleção ca | tálogo |                                          | × |
|--------------|--------|------------------------------------------|---|
| - 🗋 Causa    |        | Causas                                   | - |
| 🕨 🗭 CA'      | TAL-A  | CONDICIONAMENTO DE AR                    | - |
| 👻 👻 CA1      | TAL-B  | BOMBAS                                   |   |
| • •          | 0001   | Abrasão                                  |   |
| · · •        | 0002   | Aeração / cavitação                      |   |
| · · •        | 0003   | Variação da pressão                      |   |
| · · •        | 0005   | Alteração da vazão                       |   |
| · · •        | 0007   | Cisalhamento                             |   |
| · · •        | 0008   | vlisão                                   |   |
| · · •        | 0010   | Co, vão / ambiente agressivo             |   |
| · · •        | 0012   | Falha 🛛 📢 Fabricação / projeto           |   |
| - <b>-</b>   | 0013   | Desalinh to / desnivelamento             | _ |
| · · •        | 0014   | Desgaste                                 |   |
| · · •        | 0017   | Falha de fixaç                           |   |
| · · •        | 0019   | Falha de montag                          |   |
| · · •        | 0020   | Falha de operacão                        |   |
| · · •        | 0022   | Falha de proce Escolher catalogo correto |   |
| · · •        | 0025   | Aumento de La Laconici Catalogo concio   |   |
| · · •        | 0027   | Projeto / dime e clicar 2 vezes no       |   |
| · · •        | 0028   | Falha mecânic 11 · 1                     |   |
| · · •        | 0029   | Falha projeto escolnido                  |   |
| · · •        | 0030   | Incrustação                              |   |
| · · •        | 0032   | Lubrificante vencido / contaminado       |   |
| · •          | 0033   | Manutenção inadequada                    |   |
| · •          | 0035   | Melhorar manutenabilidade                | - |
| <b>-</b>     | 0026   | Molborar confiabilidado                  |   |
|              |        | Selecionar 🕅 🔗                           | × |

Fonte: Própria (2014). FIGURA 23 - Catálogo de causa específico para o equipamento.

 Passo 16: Sendo a nota de manutenção criada pela produção, para a programação de intervenção programada, a mesma pode ser gravada, ou seja, salva para manter as alterações realizadas.

| 🔄 <u>N</u> ota PM | Proc <u>e</u> ssar | Ir para( <u>G</u> ) | Suplementos | Ambiente( <u>U</u> ) | <u>S</u> istema | <u>Ajuda</u>                               |  |
|-------------------|--------------------|---------------------|-------------|----------------------|-----------------|--------------------------------------------|--|
| 0                 |                    | • 4 🛛               | 🚱 🙆 🚷       |                      | 000             | ] 🔣 🖉   🚱 🖪                                |  |
| 👦 . Ci            | iar nota           | PM: Solic           | itação Mar  | nut.                 |                 | Clique no Disquete<br>vermelho para salvar |  |
| S 🕅 🖉             | ) 🍂   🙀 (          | 9 Parceiro          | 2 🐬 🕼       |                      |                 | 1                                          |  |

FIGURA 24 - Ícone salvar / gravar a nota de manutenção.

 Passo 17: Anotar o número da nota criada no rodapé da tela se o objetivo é criar um banco de dados que não esteja ligado ao SAP, pois a mesma pode ser acessada a qualquer momento através da transação de exibição ou alteração do SAP.

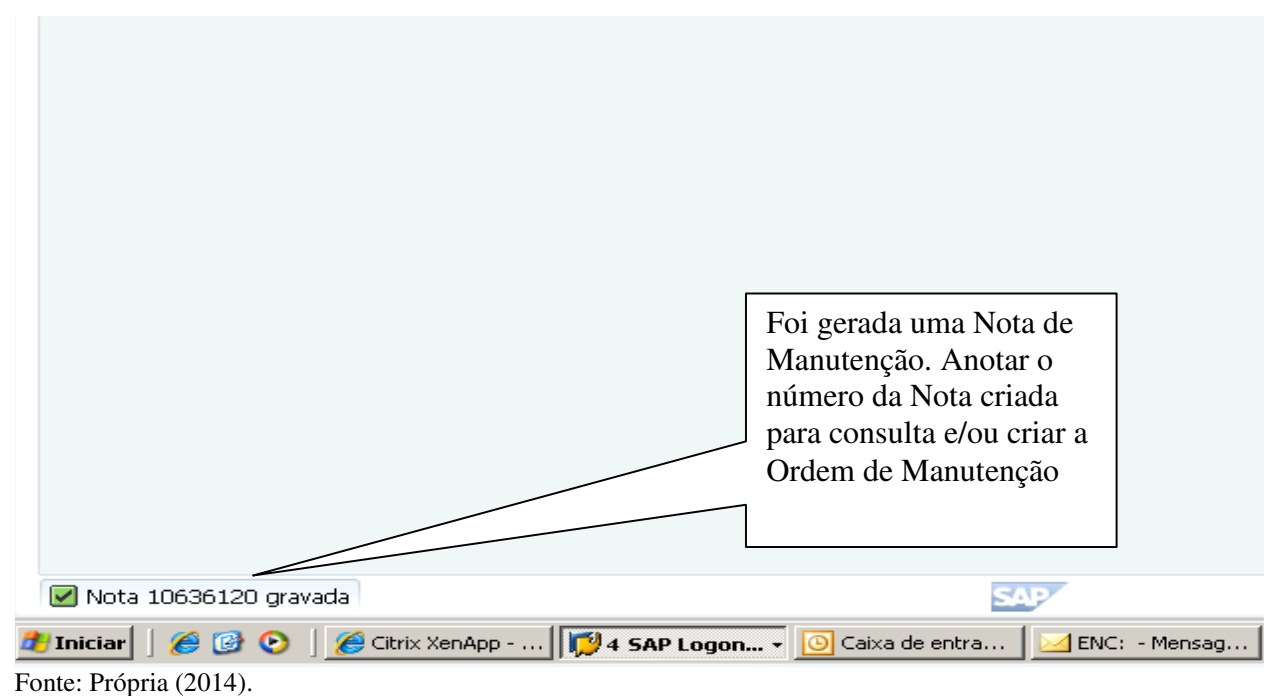

FIGURA 25 - Rodapé da área de trabalho.

 Passo 18: Por necessidade de criação da ordem de manutenção, quando a mesma for de prioridade de urgência ou emergência, não se deve gravar e sim seguir o fluxo para criação da mesma. Após criar a nota de manutenção clique na folha branca conforme figura para abertura da janela de criação da ordem de manutenção.

Fonte: Própria (2014).

| Image: Processar Ir para(G)       Suplementos       Ambiente(U)       Sistema       Ajuda         Image: Processar Ir para(G)       Suplementos       Ambiente(U)       Sistema       Ajuda         Image: Processar Ir para(G)       Image: Processar Ir para(G)       Suplementos       Ambiente(U)       Sistema       Ajuda         Image: Processar Ir para(G)       Image: Processar Ir para(G) <th>×</th> | ×   |
|----------------------------------------------------------------------------------------------------|-----|
| Nota 10638614 NJ teste Status MSPN Status MSPN Status MSPN Status MSPN Status MSPN Status Code referência Local instal. 0018-EA-20-TP01 ESTEIRA TRANSP R TAILAR 90P0L Equipamento 49973 TRANSPORTADOR METALIC Situação Codificação teste Teste                                                                                                    |     |
|                                                                                                    | DVR |

Fonte: Própria (2014). FIGURA 26 - Ícone "criar novo" para abrir ordem de manutenção através de nota de manutenção.

- Passo 19: Na caixa de diálogo abaixa digite a opção desejada para criação da ordem de manutenção. Utilize o seguinte catalogo para definir o tipo necessário para abertura da ordem de manutenção (OM):
  - OM-01 Ordem de manutenção corretiva de urgência ou emergência na safra;
  - 2. OM-02 Ordem de manutenção programada normal ou baixa na safra;
  - 3. OM-03 Ordem de investimento (grandes obras na planta já existente);
  - OM-04 Ordem histórica (manutenções corriqueiras sem a necessidade de materiais)
  - 5. OM-06 Ordem de manutenção programada normal ou baixa na entressafra;
  - 6. OM-08 Ordem de manutenção preventiva (planos de manutenção).

| 년 Nota PM Processar Ir para(G) Suplementos Ambiente(U) Sistema Ajuda                        |                                                       |
|---------------------------------------------------------------------------------------------|-------------------------------------------------------|
|                                                                                             |                                                       |
| 👦 , Criar nota PM: Solicitação Manut.                                                       |                                                       |
|                                                                                             |                                                       |
|                                                                                             |                                                       |
| Nota 10638614 N1 teste                                                                      | -                                                     |
| Ordem                                                                                       |                                                       |
| Nota Avaria, parada Dados de localização Síntese de datas Itens Medidas Atividades          |                                                       |
|                                                                                             |                                                       |
|                                                                                             | 33                                                    |
| Equipamento 48973 TRANSPORTADOR METALICO                                                    |                                                       |
|                                                                                             |                                                       |
| Citureão                                                                                    |                                                       |
|                                                                                             |                                                       |
| Descrição teste                                                                             |                                                       |
| Teste 🔄 Abrir ordem 🔀                                                                       |                                                       |
|                                                                                             | Digite OM01 na caixa                                  |
|                                                                                             | de diálogo e eporte                                   |
| Centro naneiamento 0018                                                                     | de dialogo e aperte                                   |
| Divisão 0018                                                                                | enter                                                 |
| Centro trab.respons. MECN / 0018 MECÂNICA                                                   |                                                       |
|                                                                                             |                                                       |
|                                                                                             |                                                       |
|                                                                                             | <b>•</b>                                              |
| Respursacinuaties                                                                           |                                                       |
| SAV                                                                                         | 🕨 IW21 🕶 cpsapprd01   OVR                             |
| Iniciar   🍘 🔞 💽   💿 2 Microsoft 🗼 Orçamentos   🕎 2 SAP Log 📓 Criar nota de   🌈 Citrix XenAp | . 🛛 🧃 Untitled - Pai 🛛 💭 Edgar Rosa V 🛛 < 💋 🏟 🕺 13:36 |

FIGURA 27 - Tipo de ordem de manutenção.

Passo 20: Clique na aba "OPERAÇÕES". •

| ' Ordem Processar Ir para(G) Suplementos Ambiente(U) Sistema Ajuda                                                                                                    |
|----------------------------------------------------------------------------------------------------|
| 🗸 🚽 🖕 🗞 🕲 🗒 👘 👘 👘 👘 👘 👘 👘 👘 👘 👘                                                                                                    |
| 🦻 🔎 Criar OM Corretiva Safra : cabeçalho central                                                                                                    |
|                                                                                                    |
|                                                                                                    |
|                                                                                                    |
| (dl.St., ADER PRAV DRAI                                                                                                    |
| DdsCabec. Openedas Componentes Custos Parceiro Objetos Dados adic. Localizac. Planel. Controle                                                                                                    |
|                                                                                                    |
| Responsáveis Nota 10638614 🖉 🗞                                                                                                    |
| Gr.planej. IND / 0018 GPM Industrial BBL                                                                                                    |
| Clique na aba                                                                                                    |
|                                                                                                    |
| Datas OPERAÇÕES                                                                                                    |
| InicioBase 25.04.2011 Prioridade Normal                                                                                                    |
| Fim-base 25.05.2011 Revisão                                                                                                    |
|                                                                                                    |
| Objeto de referência                                                                                                    |
| LocInstal. 0018-EA-20-TP01 ESTEIRA TRANSP MET AUXILIAR 90POL                                                                                                    |
| Equipam. 49973 TRANSPORTADOR METALICO                                                                                                    |
| Conjunto                                                                                                    |
| 1ª operação                                                                                                    |
| Operação teste 🛛 🖓 ChCál Calcular trabalho 🔹                                                                                                    |
| CtrTr/Ctro NECN / 0018 ChwContr PH01 Tp.ativ. N. NECN MAP                                                                                                    |
| Trb.empr. H Número Dur.Oper. H Cmp                                                                                                    |
| Nº pessoal                                                                                                    |
| ▶ <u></u>                                                                                                    |
| SAP DIVISION DIVISION DI SAPONI DI VISIONI DI VISIO DI VISIO DI VISIO DI VISIO DI VISIO DI VISIO DI VISIO DI VISIO DI VISIO DI VISIONI DI VISIO DI VISIO DI |
|                                                                                                    |

Fonte: Própria (2014). ... 🛛 🕷 💭 💭 😏 13

FIGURA 28 - Aba operações (recursos humanos).

 Passo 21: Nesta aba da ordem de manutenção que é programada os recursos humanos necessários para a execução das tarefas. Insira o "CENTRO DE TRABALHO" conforme anexo 01:

| 7 🖓 🕈 🖇 9                                                                                                    | 1 🖩 🕾                                                                                                    | 77 84 1                                                                                                    | 1 <i>A</i> e | 5,,,,,,,,,,,,,,,,,,,,,,,,,,,,,,,,,,,,,, |          | 9000     |                                |                          |                                     |                                 |                  |
|----------------------------------------------------------------------------------------------------|----------------------------------------------------------------------------------------------------|----------------------------------------------------------------------------------------------------|--------------|-----------------------------------------|----------|----------|--------------------------------|--------------------------|-------------------------------------|---------------------------------|------------------|
|                                                                                                    |                                                                                                    | 0000001                                                                                                    | Iterte       |                                         |          |          |                                |                          |                                     |                                 |                  |
| t cict                                                                                                    | BER DMNV                                                                                                 | DNAT                                                                                                    | leste        |                                         | H        |          |                                |                          |                                     |                                 |                  |
|                                                                                                    | DER DIER                                                                                                 | UNAL                                                                                                    |              |                                         |          |          |                                |                          |                                     |                                 |                  |
| DdsCaber                                                                                                    | Onera                                                                                                    | ñer Co                                                                                                    | mnonentes    | Custos                                  | Darceiro | Objetos  | Dados adic                     | Localiza                 | r Planei                            | Controle                        |                  |
| Duscabeç.                                                                                                    | _ Oberai                                                                                                 | ,065 [ (0                                                                                                    | nponentes    | Custos                                  | Farceiro |          | Dados adic.                    | LOCaliza                 | iç. Francij. j                      | Controle                        |                  |
| Oner SOn                                                                                                    | CenTrah                                                                                                  | Ce Ch                                                                                                    | ChyMo C      | Txt.hreve r                             | neração  |          |                                | TD Trah.                 | Un N., Dura                         | . Un CdCál                      | TnAtiv           |
| 0010                                                                                                    |                                                                                                    | 018 PM01                                                                                                    |              | teste                                   |          |          |                                |                          | н                                   | H Calcu                         | lar tra 🕶 M MECN |
| 0020                                                                                                    | MECN                                                                                                    | 1001                                                                                                    |              |                                         |          |          |                                |                          | н                                   | н                               | -                |
| 0030                                                                                                    | MECN                                                                                                    | 0018 PM01                                                                                                    | $\sim$       |                                         |          |          |                                |                          | н                                   | н                               | -                |
| 0040                                                                                                    | MECN                                                                                                    | 0018 PM01                                                                                                    |              | $\sim$                                  | ~        |          |                                |                          | н                                   | н                               | -                |
|                                                                                                    |                                                                                                    |                                                                                                    |              |                                         |          |          |                                |                          |                                     |                                 |                  |
| 0050                                                                                                    | MECN                                                                                                    | OOTS buot                                                                                                    |              |                                         | _        |          |                                |                          |                                     |                                 |                  |
| 0050<br>0060                                                                                                 | MECN<br>MECN                                                                                             | 0018 PM01<br>0018 PM01                                                                                                    |              |                                         |          |          | Digi                           |                          | centros (                           | le traha                        | lhos             |
| 0050<br>0060<br>0070                                                                                         | MECN<br>MECN<br>MECN                                                                                     | 0018 PM01<br>0018 PM01<br>0018 PM01                                                                                            |              |                                         |          |          | Digit                          | e os o                   | centros o                           | le traba                        | lhos             |
| 0050<br>0060<br>0070<br>0080                                                                                 | MECN<br>MECN<br>MECN<br>MECN                                                                             | 0018 PM01<br>0018 PM01<br>0018 PM01<br>0018 PM01                                                                               |              |                                         |          |          | Digit                          | e os (<br>arão           | centros c<br>as ativid              | le traba                        | lhos<br>n        |
| 0050<br>0060<br>0070<br>0080<br>0090                                                                         | MECN<br>MECN<br>MECN<br>MECN<br>MECN                                                                     | 0018 PM01<br>0018 PM01<br>0018 PM01<br>0018 PM01<br>0018 PM01                                                                  |              |                                         |          |          | Digit<br>que f                 | e os o<br>arão           | centros c<br>as ativid              | le traba<br>ades er             | llhos<br>n       |
| 0050<br>0060<br>0070<br>0080<br>0090<br>0100                                                                 | MECN<br>MECN<br>MECN<br>MECN<br>MECN<br>MECN                                                             | 0018 PM01<br>0018 PM01<br>0018 PM01<br>0018 PM01<br>0018 PM01<br>0018 PM01                                                     |              |                                         |          |          | Digit<br>que f                 | e os o<br>arão<br>linha  | centros c<br>as ativid<br>Ver lis   | le traba<br>ades er<br>ta "ane  | lhos<br>n<br>xo  |
| 0050<br>0060<br>0070<br>0080<br>0090<br>0100<br>0110                                                         | MECN<br>MECN<br>MECN<br>MECN<br>MECN<br>MECN<br>MECN                                                     | 0018 PM01<br>0018 PM01<br>0018 PM01<br>0018 PM01<br>0018 PM01<br>0018 PM01                                                     |              |                                         |          |          | Digit<br>que f<br>cada         | e os o<br>arão<br>linha  | centros c<br>as ativid<br>. Ver lis | le traba<br>ades er<br>ta "ane  | llhos<br>n<br>xo |
| 0050<br>0060<br>0070<br>0080<br>0090<br>0100<br>0110<br>0120                                                 | MECN<br>MECN<br>MECN<br>MECN<br>MECN<br>MECN<br>MECN                                                     | 0018 PM01<br>0018 PM01<br>0018 PM01<br>0018 PM01<br>0018 PM01<br>0018 PM01<br>0018 PM01                                        |              |                                         |          |          | Digit<br>que f<br>cada<br>01"  | e os o<br>arão<br>linha  | centros c<br>as ativid<br>. Ver lis | le traba<br>ades er<br>ta "ane  | llhos<br>n<br>xo |
| 0050<br>0060<br>0070<br>0080<br>0090<br>0100<br>0110<br>0120<br>0130                                         | MECN<br>MECN<br>MECN<br>MECN<br>MECN<br>MECN<br>MECN<br>MECN                                             | 0018 PM01<br>0018 PM01<br>0018 PM01<br>0018 PM01<br>0018 PM01<br>0018 PM01<br>0018 PM01<br>0018 PM01                           |              |                                         |          |          | Digit<br>que f<br>cada<br>01". | e os o<br>arão<br>linha  | centros c<br>as ativid<br>. Ver lis | le traba<br>ades er<br>ta "ane  | llhos<br>n<br>xo |
| 0050<br>0060<br>0070<br>0080<br>0090<br>0100<br>0110<br>0120<br>0130<br>0140                                 | ME CN<br>ME CN<br>ME CN<br>ME CN<br>ME CN<br>ME CN<br>ME CN<br>ME CN<br>ME CN<br>ME CN                   | 0018 PM01<br>0018 PM01<br>0018 PM01<br>0018 PM01<br>0018 PM01<br>0018 PM01<br>0018 PM01<br>0018 PM01                           |              |                                         |          |          | Digit<br>que f<br>cada<br>01". | e os o<br>arão<br>linha  | centros c<br>as ativid<br>. Ver lis | le traba<br>ades er<br>ta "ane  | llhos<br>n<br>xo |
| 0050<br>0060<br>0070<br>0080<br>0090<br>0100<br>0110<br>0120<br>0130<br>0140<br>0150                         | ME CN<br>ME CN<br>ME CN<br>ME CN<br>ME CN<br>ME CN<br>ME CN<br>ME CN<br>ME CN<br>ME CN                   | 0018 PM01<br>0018 PM01<br>0018 PM01<br>0018 PM01<br>0018 PM01<br>0018 PM01<br>0018 PM01<br>0018 PM01<br>0018 PM01              |              |                                         |          |          | Digit<br>que f<br>cada<br>01". | e os o<br>arão<br>linha  | centros c<br>as ativid<br>Ver lis   | le traba<br>ades er<br>ta "ane  | lhos<br>n<br>xo  |
| 0050<br>0060<br>0070<br>0080<br>0090<br>0100<br>0110<br>0120<br>0130<br>0140<br>0150<br>0160                 | ME CN<br>ME CN<br>ME CN<br>ME CN<br>ME CN<br>ME CN<br>ME CN<br>ME CN<br>ME CN<br>ME CN<br>ME CN          | 0018 PM01<br>0018 PM01<br>0018 PM01<br>0018 PM01<br>0018 PM01<br>0018 PM01<br>0018 PM01<br>0018 PM01<br>0018 PM01<br>0018 PM01 |              |                                         |          |          | Digit<br>que f<br>cada<br>01". | e os o<br>arão<br>linha  | centros c<br>as ativid<br>Ver lis   | le traba<br>ades er<br>ta "ane. | llhos<br>n<br>xo |
| 0050<br>0060<br>0070<br>0080<br>0090<br>0100<br>0110<br>0120<br>0130<br>0140<br>0150<br>0160<br><b>•</b>     | MECN<br>MECN<br>MECN<br>MECN<br>MECN<br>MECN<br>MECN<br>MECN                                             | 0018 PM01<br>0018 PM01<br>0018 PM01<br>0018 PM01<br>0018 PM01<br>0018 PM01<br>0018 PM01<br>0018 PM01<br>0018 PM01              |              |                                         |          |          | Digit<br>que f<br>cada<br>01". | e os o<br>arão<br>linha  | centros c<br>as ativid<br>Ver lis   | le traba<br>ades er<br>ta "ane  | llhos<br>n<br>xo |
| 0050<br>0050<br>0070<br>0080<br>0090<br>0100<br>0120<br>0130<br>0140<br>0150<br>0160<br>( )                  | ME CN<br>ME CN<br>ME CN<br>ME CN<br>ME CN<br>ME CN<br>ME CN<br>ME CN<br>ME CN<br>ME CN<br>ME CN          | 0018 PM01<br>0018 PM01<br>0018 PM01<br>0018 PM01<br>0018 PM01<br>0018 PM01<br>0018 PM01<br>0018 PM01<br>0018 PM01              |              |                                         |          |          | Digit<br>que f<br>cada<br>01". | e os o<br>arão<br>linha  | centros c<br>as ativid<br>Ver lis   | le traba<br>ades er<br>ta "ane  | llhos<br>n<br>xo |
| 0050<br>0050<br>0070<br>0080<br>0090<br>0100<br>0120<br>0120<br>0120<br>0150<br>0150<br>0160<br>( )          | ME CN<br>ME CN<br>ME CN<br>ME CN<br>ME CN<br>ME CN<br>ME CN<br>ME CN<br>ME CN<br>ME CN<br>ME CN<br>ME CN | 0018 PM01<br>0018 PM01<br>0018 PM01<br>0018 PM01<br>0018 PM01<br>0018 PM01<br>0018 PM01<br>0018 PM01<br>0018 PM01<br>0018 PM01 |              |                                         |          |          | Digit<br>que f<br>cada<br>01". | e os o<br>arão<br>linha  | centros c<br>as ativid<br>Ver lis   | le traba<br>ades er<br>ta "ane  | llhos<br>n<br>xo |
| 0050<br>0060<br>0070<br>0080<br>0090<br>0100<br>0110<br>0120<br>0140<br>0140<br>0150<br>0160<br><b>Geral</b> | MECN<br>MECN<br>MECN<br>MECN<br>MECN<br>MECN<br>MECN<br>MECN                                             | OULS PMOI<br>OOLS PMOI<br>OOLS PMOI<br>OOLS PMOI<br>OOLS PMOI<br>OOLS PMOI<br>OOLS PMOI<br>OOLS PMOI<br>OOLS PMOI              |              | as Dds.r                                | reais Ar | npliação | Digit<br>que f<br>cada<br>01". | e os (<br>čarão<br>linha | centros c<br>as ativid<br>Ver lis   | le traba<br>ades er<br>ta "ane  | llhos<br>n<br>xo |

FIGURA 29 - Centro de trabalho (oficina).

• Passo 22: Coloque a "CHAVE MODELO" que é uma lista de tarefas programadas e

padronizadas para facilitar a emissão de relatórios gerenciais:

| <b>.</b> C | riar OM (  | Corre | tiva | Safra     | : sín | itese de op     | verações   | 7          |            |      |         |     |       |       |      |               |        |     |
|------------|------------|-------|------|-----------|-------|-----------------|------------|------------|------------|------|---------|-----|-------|-------|------|---------------|--------|-----|
| 7 🐶 🧚      | 웹 🖩 🐕      | 7     | 80 E | 9 🖉 🖻     |       |                 |            |            |            |      |         |     |       |       |      |               |        |     |
| lem        | 0M01 %0000 | 00000 | 01   | teste     |       |                 |            |            | 7          |      |         |     |       |       |      |               |        |     |
| t.sist.    | ABER DMNV  | DNAT  |      |           |       | <b>i</b>        |            |            |            |      |         |     |       |       |      |               |        |     |
|            |            |       |      |           |       |                 |            |            |            |      |         |     |       |       |      |               |        |     |
| DeleCoh    | 00000      | ñor   | Con  | mononto   |       |                 | nira (Obi  | inter Ded  | las astis  | Loc  | alizad  |     | anai  | Vcont | rolo |               |        |     |
| Duscab     | eç. Operai | ,ues  | CON  | nponentes |       | custos prarc    | ello L'Obj | etus [ Dau | us aulu, j | LULA | giirgh. | P   | anej. | 1 CON | TOIE |               |        |     |
| Oner 90    | n CenTrah  | (a    | Ch   | ChyMo     | с Ту  | t brovo onoracã | 0          |            | TD         | Trah | 1       | Un  | NE    | IIIII | Un   | odcál         | Tnåtis |     |
| 0010       | /p connuo  | 0018  | PMO1 | Crimio    | I tes | te              |            |            |            | THOS |         | н   |       | uru.  | н    | Calcular tra. | M MEC  | N 🔺 |
| 0020       | MECN       | 0018  | PMOL |           |       |                 |            |            | 68         |      |         | н   |       |       | н    |               | ,      | -   |
| 0030       | MECN       | 0018  | PM01 |           |       |                 | _          |            |            |      |         | н   |       |       | н    |               |        |     |
| 0040       | MECN       | 0018  | PMO1 |           |       |                 | $\sim$     | _          |            |      |         | Н   |       |       | н    |               |        |     |
| 0050       | MECN       | 0018  | PMO1 |           |       |                 | $\sim$     |            |            |      |         | н   |       |       | н    |               |        |     |
| 0060       | MECN       | 0018  | PM01 |           |       |                 |            |            |            |      | 1       | r   | -     |       | -    |               |        |     |
| 0070       | MECN       | 0018  | PMO1 |           |       |                 |            | $\sim$     |            | ~    | ~       | (   | 711   | 0110  | n    | o ícono       | 0      |     |
| 0080       | MECN       | 0018  | PM01 |           |       |                 |            |            |            |      |         | •   |       | que   | П    |               | C      |     |
| 0090       | MECN       | 0018  | PMO1 |           |       |                 |            |            |            | ~    |         | F   | 200   | olh   | a .  | a chave       |        |     |
| 0100       | MECN       | 0018  | PM01 |           |       |                 |            |            |            |      |         | ,   | 230   | om    | a    |               |        |     |
| 0110       | MECN       | 0018  | PMO1 |           |       |                 |            |            |            |      | 1       | 1   | no    | del   | 0    | ane serv      | e n    | ar  |
| 0120       | MECN       | 0018  | PMO1 |           |       |                 |            |            |            |      |         | -   | 110   | uur   | 0    | que ser ,     | ۰p     | u   |
| 0130       | MECN       | 0018  | PM01 |           |       |                 |            |            |            |      |         | (   | p     | rob   | le   | ma enco       | ontr   | ac  |
| 0140       | MECN       | 0018  | PMO1 |           |       |                 |            |            |            |      |         |     | r     |       |      |               |        |     |
| 0150       | MECN       | 0018  | PMO1 |           |       |                 |            |            |            |      |         |     |       |       |      |               |        |     |
| 0160       | MECN       | 0018  | PMO1 |           |       |                 |            |            |            |      |         |     |       |       |      |               |        |     |
| 4          | •          |       |      |           |       |                 |            |            |            |      |         |     |       |       |      |               |        | _   |
|            |            |       |      |           |       |                 |            |            |            |      |         |     |       |       |      |               |        |     |
| Geral      | Int.       |       | Ext. | Da        | tas   | Dds.reais       | Ampliação  | - 🗟 🖬      | 🔒 Fat.e:   | ec.  |         | Cat |       |       |      |               |        |     |
|            |            |       |      |           |       |                 |            |            |            |      |         |     |       |       |      |               |        |     |

Fonte: Própria (2014). FIGURA 30 - Chave modelo (tarefa). • Passo 23: Coloque o "NÚMERO" de colaboradores envolvidos nas atividades conforme as oficinas que farão a manutenção da tarefa estimada.

| iem 0<br>t.sist. A | MO1 80000 | 00000001<br>DNAT | teste      | •••   |             |          |          |            |       |               |           |        |     |          |   |
|--------------------|-----------|------------------|------------|-------|-------------|----------|----------|------------|-------|---------------|-----------|--------|-----|----------|---|
| DdsCabeç.          | Operaç    | ;ões             | Componente | es }  | Custos      | Parceiro | Objetos  | Dados adic | . }   | Localizaç. P  | lanej. Co | ntrole |     |          |   |
| Oner SOn           | CenTrah   | Ce Ch            | ChyMo      | Ic Ia | Evt hrovo r | neracão  |          |            | TD    | Trah Lin      | Número    | Dura   | Lin | cdcál    | F |
| 0010               | Centrab   | 0018 PM          | 1          | +     | octo        | pherañan |          |            |       | нар. он       | Numero    | Dura.  | н   | Calcular |   |
| 0020               | MECN      | 0018 PM          | 1          | ~     | 0000        |          |          |            | 620   | н             | - /       |        | н   |          | - |
| 0030               | MECN      | 0018 PM0         | 1          |       |             |          |          |            |       | н             |           |        | н   |          |   |
| 0040               | MECN      | 0018 PM0         | 1          |       |             |          |          |            |       | н             |           |        | н   |          |   |
| 0050               | MECN      | 0018 PM          | 1          | -     |             |          |          |            |       | н             |           |        | н   |          |   |
| 0060               | MECN      | 0018 PM0         | 1          |       |             |          |          |            |       |               |           |        | н   |          |   |
| 0070               | MECN      | 0018 PM0         | 1          | +++   |             |          |          |            |       | · · · · · · · |           | 1.     | н   |          |   |
| 0080               | MECN      | 0018 PM0         | 1          |       |             |          |          |            | ıgı   | te o nur      | nero c    | ie     | н   |          |   |
| 0090               | MECN      | 0018 PM0         | 1          |       |             |          |          |            | -     |               | forão     | 0      | н   |          |   |
| 0100               | MECN      | 0018 PM0         | 1          |       |             |          |          | pe         | 288   | oas que       | Tarao     | a      | н   |          |   |
| 0110               | MECN      | 0018 PM0         | 1          |       |             |          |          | m          | 0.12  | utonoão       | danta     |        | н   |          |   |
| 0120               | MECN      | 0018 PM0         | 1          |       |             |          |          | 111        | all   | utençao       | uesta     |        | н   |          |   |
| 0130               | MECN      | 0018 PM0         | 1          |       |             |          |          | to         | raf   | 20            |           |        | н   |          |   |
| 0140               | MECN      | 0018 PM0         | 1          |       |             |          |          | la.        | i ei  | a             |           |        | н   |          |   |
| 0150               | MECN      | 0018 PM0         | 1          |       |             |          |          |            |       |               |           |        | н   |          |   |
| 0160               | MECN      | 0018 PM0         | 1          |       |             |          |          |            |       | н             |           |        | н   |          |   |
| Geral              | Int.      | Ext              | . D        | atas  | Dds.r       | reais A  | mpliação | R I I      | Fat.e | xec. Cat      |           |        |     | 4        | • |

FIGURA 31 - Número (quantidade de recurso).

 Passo 24: Coloque a "DURAÇÃO" estimada, ou seja, quantos HH (homem/hora) são previstos para execução da tarefa.

|          | 28 🔟 🎬    | • 🐬   🏷 🛛 | 2 🖉 🖻      |                      |                                               |               |
|----------|-----------|-----------|------------|----------------------|-----------------------------------------------|---------------|
| em [     | 0M01 %000 | 00000001  |            |                      |                                               |               |
| r.sist.  | ABER DMNV | DNAT      |            | i                    |                                               |               |
|          |           |           |            |                      |                                               |               |
| DdcCabe  | Onera     | rões V Co | mnonentes  | Custos Darceiro (    | Neietos Dados adir. Localizar Planei Controle |               |
| Dascabo  |           | , co      | inponences |                      | bjetos balos dale. Escaleag. Hanej. Controlo  |               |
| Oner SOr | CenTrab   | Ce., Ch., | ChyMo C.   | . Txt.breve operação | TD Trah. Un N., Dura. Un CdCál                | TnAtiv        |
| 0010     | CS-T      | 0018 PM01 |            |                      | H A H Calcul                                  | ar tra M CALD |
| 0020     | CS-T      | 0018 PM01 |            |                      | н                                             | •             |
| 0030     | CS-T      | 0018 PM01 |            |                      | н                                             | -             |
| 0040     | CS-T      | 0018 PM01 |            |                      | н                                             | •             |
| 0050     | CS-T      | 0018 PM01 |            |                      | н                                             | -             |
| 0060     | CS-T      | 0018 PM01 |            |                      |                                               | -             |
| 0070     | CS-T      | 0018 PM01 |            |                      | Digite a quantidade de                        | -             |
| 0080     | CS-T      | 0018 PM01 |            |                      |                                               | -             |
| 0090     | CS-T      | 0018 PM01 |            |                      | horas que deverá durar                        | •             |
| 0100     | CS-T      | 0018 PM01 |            |                      | noras que devera durar                        | •             |
| 0110     | CS-T      | 0018 PM01 |            |                      | a manutenção da tarefa                        | -             |
| 0120     | CS-T      | 0018 PM01 |            |                      | a manatenção da tarera                        | -             |
| 0130     | CS-T      | 0018 PM01 |            |                      | e aperte enter                                | -             |
| 0140     | CS-T      | 0018 PM01 |            |                      |                                               | -             |
| 0150     | CS-T      | 0018 PM01 |            |                      | нн                                            | •             |
| 0160     | CS-T      | 0018 PM01 |            |                      | н н                                           | •             |
|          | CCC       |           |            |                      |                                               | 4 >           |

Fonte: Própria (2014). FIGURA 32 - Duração.

Passo 25: Aperte em sim para deixar a chave modelo original ou não para escrever o texto que achar que deverá ser digitado. Exemplo: Para a chave modelo H0008 o texto original é Fabr/rep suporte, batoque, grampo. Ou o novo texto será Caldeiraria.

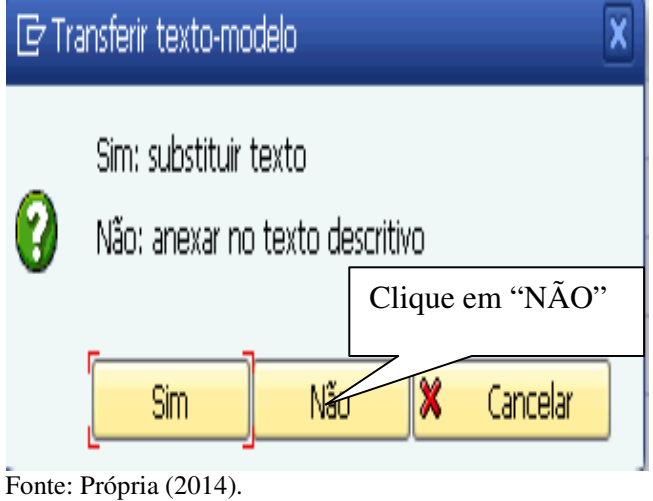

FIGURA 33 - Texto chave modelo.

• Passo 26: Clique na aba "COMPONENTES" para utilização de componentes ou materiais requisitados ou reservados em estoque de materiais.

| %00000000001 DMNV DNAT Operações Compo |                      |                                                        |                                                                                              |                                                                                                    |                                                                                                    |                                                                                                    |                                                                                                    |
|----------------------------------------|----------------------|--------------------------------------------------------|----------------------------------------------------------------------------------------------|----------------------------------------------------------------------------------------------------|----------------------------------------------------------------------------------------------------|----------------------------------------------------------------------------------------------------|----------------------------------------------------------------------------------------------------|
| Operações 🗸 Compo                      |                      |                                                        |                                                                                              |                                                                                                    |                                                                                                    |                                                                                                    |                                                                                                    |
|                                        | nentes Custos Parcei | ro Objetos                                             | Dados adic.                                                                                  | Localizaç.                                                                                                    | Planej. Con                                                                                                    | trole                                                                                                    |                                                                                                    |
| nte Denominação                        |                      | TD Otd.necess                                          | . UM TI Der                                                                                  | p. Cen. Oper                                                                                                    | Cta.suprimento                                                                                                    | Recebedor                                                                                                    | Pto.de                                                                                                    |
|                                        |                      |                                                        |                                                                                              |                                                                                                    |                                                                                                    |                                                                                                    | -                                                                                                    |
|                                        | $ \rightarrow $      |                                                        |                                                                                              |                                                                                                    |                                                                                                    |                                                                                                    |                                                                                                    |
|                                        | $-1$ $\setminus$     |                                                        |                                                                                              |                                                                                                    |                                                                                                    |                                                                                                    |                                                                                                    |
|                                        | $-1$ $\setminus$     |                                                        | _                                                                                            |                                                                                                    |                                                                                                    |                                                                                                    | _                                                                                                    |
|                                        |                      |                                                        |                                                                                              |                                                                                                    |                                                                                                    |                                                                                                    |                                                                                                    |
|                                        | Clique na A          | ba                                                     |                                                                                              |                                                                                                    |                                                                                                    |                                                                                                    |                                                                                                    |
|                                        | "COMPON              | ENTES"                                                 |                                                                                              |                                                                                                    |                                                                                                    |                                                                                                    |                                                                                                    |
|                                        |                      |                                                        |                                                                                              |                                                                                                    |                                                                                                    |                                                                                                    |                                                                                                    |
|                                        | para inserir         | os                                                     |                                                                                              |                                                                                                    |                                                                                                    |                                                                                                    |                                                                                                    |
|                                        | materiais ne         | cessários                                              |                                                                                              |                                                                                                    |                                                                                                    |                                                                                                    |                                                                                                    |
|                                        | materials ne         | 005541101                                              | ,                                                                                            |                                                                                                    |                                                                                                    |                                                                                                    |                                                                                                    |
|                                        |                      |                                                        |                                                                                              |                                                                                                    |                                                                                                    |                                                                                                    |                                                                                                    |
|                                        |                      | _                                                      |                                                                                              |                                                                                                    |                                                                                                    |                                                                                                    |                                                                                                    |
|                                        |                      | < >                                                    |                                                                                              |                                                                                                    |                                                                                                    |                                                                                                    | 4 1                                                                                                    |
|                                        | te Denominação       | Clique na A<br>"COMPON<br>para inserir<br>materiais ne | te Denominação<br>Clique na Aba<br>"COMPONENTES"<br>para inserir os<br>materiais necessários | te Denominação<br>TD Qtd.necess. UM TI Der<br>Clique na Aba<br>"COMPONENTES"<br>para inserir os<br>materiais necessários | te Denominação<br>TD Qtd.necess. UM TI Dep. Cen. Oper<br>Clique na Aba<br>"COMPONENTES"<br>para inserir os<br>materiais necessários | te Denominação<br>TD Qtd.necess. UM TI Dep. Cen. Oper Ctg.suprimento<br>Clique na Aba<br>"COMPONENTES"<br>para inserir os<br>materiais necessários<br>I I I Dep. Cen. Oper Ctg.suprimento<br>I I Dep. Cen. Oper Ctg.suprimento<br>I I I Dep. Cen. Oper Ctg.suprimento<br>I I I Dep. Cen. Oper Ctg.suprimento<br>I I I Dep. Cen. Oper Ctg.suprimento<br>I I I Dep. Cen. Oper Ctg.suprimento<br>I I I I Dep. Cen. Oper Ctg.suprimento<br>I I I I Dep. Cen. Oper Ctg.suprimento<br>I I I I I I I I I I I I I I I I I I I | te       Denominação       TD       Qtd.necess.       UM       TI       Dep.       Cen.       Oper       Ctg.suprimento       Recebedor         Image: Clique na Aba       Image: Componentia and the second second secon |

FIGURA 34 - Aba componente (Materiais).

 Passo 27: Clique no ícone "CRIAR JANEJA NOVA" para realizar uma pesquisa do código que corresponde a um material que está no estoque de almoxarifado, conforme passos a seguir.

| Image: Second system       Criar OM Corretiva Safra : síntese de ca         Image: Second system       Image: Second system         Image: Second system       Image: Second system | eiro Objetos adic. Localizaç. Planej.                      | Controle              |
|----------------------------------------------------------------------------------------------------|------------------------------------------------------------|-----------------------|
| Item         Componente         Denominação           0020         0         0         0         0         0         0         0         0         0         0         0         0         0         0         0         0         0         0         0         0         0         0         0         0         0         0         0         0         0         0         0         0         0         0         0         0         0         0         0         0         0         0         0         0         0         0         0         0         0         0         0         0         0         0         0         0         0         0         0         0         0         0         0         0         0         0         0         0         0         0         0         0         0         0         0         0         0         0         0         0         0         0         0         0         0         0         0         0         0         0         0         0         0         0         0         0         0         0         0         0         0 </th <th>TD Qtd.necess<br/>Clique no ícone<br/>"CRIAR JANELA<br/>NOVA"</th> <th>Into Recebedor Pto.de</th>                                                                     | TD Qtd.necess<br>Clique no ícone<br>"CRIAR JANELA<br>NOVA" | Into Recebedor Pto.de |
| 0130<br>0140<br>0150<br>0160<br>Dados gerais Compras 22 11 2 & Lista & Gráfico &                                                                                                    | Conj. E <sup>2</sup> Utilização material (1) Subst.        | Cat.                  |

FIGURA 35 - Ícone nova janela.

Passo 28: Digite a transação MB52 - lista de estoque em depósito.

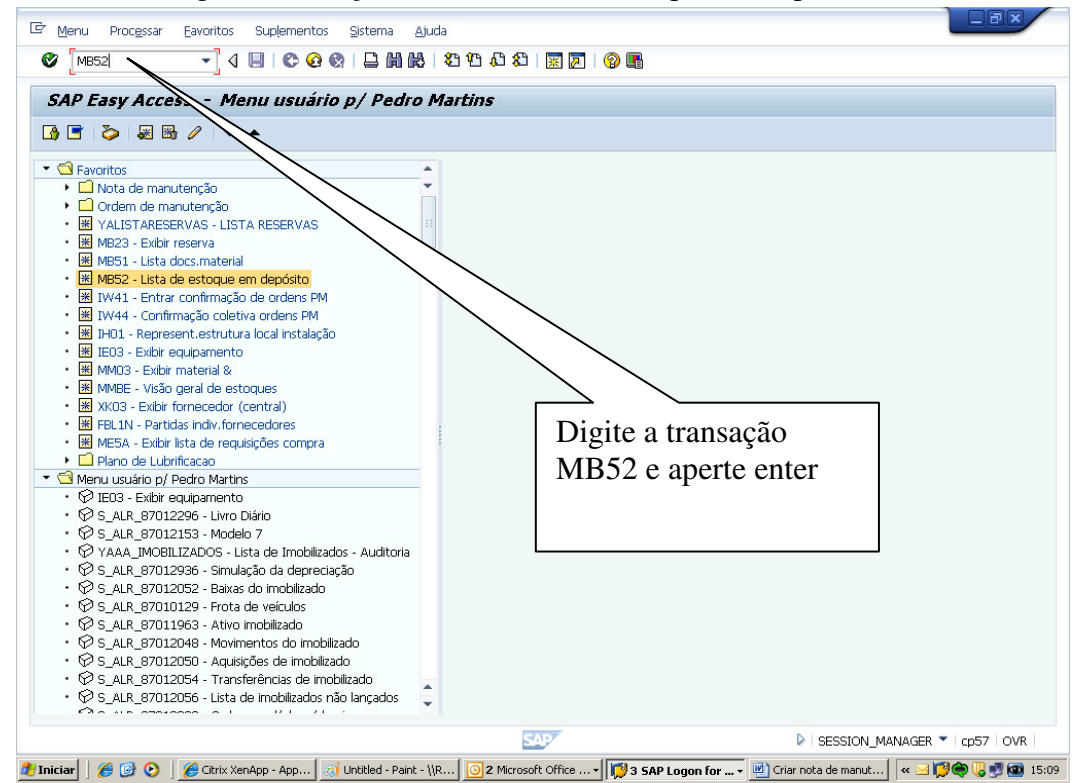

Fonte: Própria (2014). FIGURA 36 - Lista de menu do sistema.

• Passo 29: Clique em seleção múltipla.

|                                               | Sistema Aird  |                                                   |                       |                                 |                     |
|-----------------------------------------------|---------------|---------------------------------------------------|-----------------------|---------------------------------|---------------------|
|                                               |               | ነ<br>በሀገሬ በእስከ በእስከ በእስከ በእስከ በእስከ በእስከ በእስከ በእስከ |                       |                                 |                     |
|                                               |               |                                                   |                       |                                 |                     |
| Exibir estoques em depósi                     | to do mate    | rial                                              |                       |                                 |                     |
| 🕹 🔁 🚺                                         |               |                                                   |                       |                                 |                     |
| Delim.banco de dados                          |               |                                                   |                       |                                 | ÷                   |
| Material                                      |               |                                                   | <u> </u>              |                                 |                     |
| Centro                                        |               | até                                               | 🖻 🔪                   |                                 |                     |
| Depósito                                      |               | até                                               | 📃 📐                   |                                 |                     |
| Lote                                          |               | até                                               |                       |                                 |                     |
| Abran.lista                                   |               |                                                   |                       |                                 |                     |
| Tipo de material                              |               | até                                               | <b>S</b>              |                                 |                     |
| Grupo de mercadorias                          |               | até                                               | <b>S</b>              |                                 |                     |
| Grupo de compradores                          |               | até                                               | <b>_</b>              |                                 |                     |
| Seleção estoques especiais                    |               |                                                   |                       |                                 |                     |
| Sel.também estoques especiais                 |               |                                                   |                       |                                 | 88                  |
| Código de estoque especial                    |               | até                                               | <b></b>               |                                 |                     |
| Configurações                                 |               |                                                   |                       | Clique                          | no ícone            |
| Exibir só estoques negativos                  |               |                                                   |                       | Clique                          |                     |
| Exibir estoques de lotes                      |               |                                                   |                       | seleção                         | múltipla            |
| Sem linhas estoque nulo                       |               |                                                   |                       | seleção                         |                     |
| Não exibir valores                            |               |                                                   |                       |                                 |                     |
| Opções de exibição                            |               |                                                   |                       |                                 |                     |
| <ul> <li>Representação hierárquica</li> </ul> |               |                                                   |                       |                                 |                     |
| ORepresentação não hierárquica                |               |                                                   |                       |                                 |                     |
| Variante de exibição                          | /ALMO BONFIM  |                                                   |                       |                                 | ÷                   |
| 🖌 As seleções entradas não foram aceitas      |               | 54                                                | NP .                  | 2                               | MB52 - cp57 OVR     |
| tniciar 🛛 🏉 🞯 📀 🗍 🌈 Citrix XenApp -           | App 🚮 Untitle | d - Paint - \\R                                   | t Office 🖌 🕅 3 SAP Lo | gon for 👻 🖭 Criar nota de manut | 🖌 🛯 💋 🏟 😺 😏 🚳 15:17 |

Fonte: Própria (2014).

FIGURA 37 - Seleção múltipla de materiais.

• Passo 30: Clique em seleção múltipla.

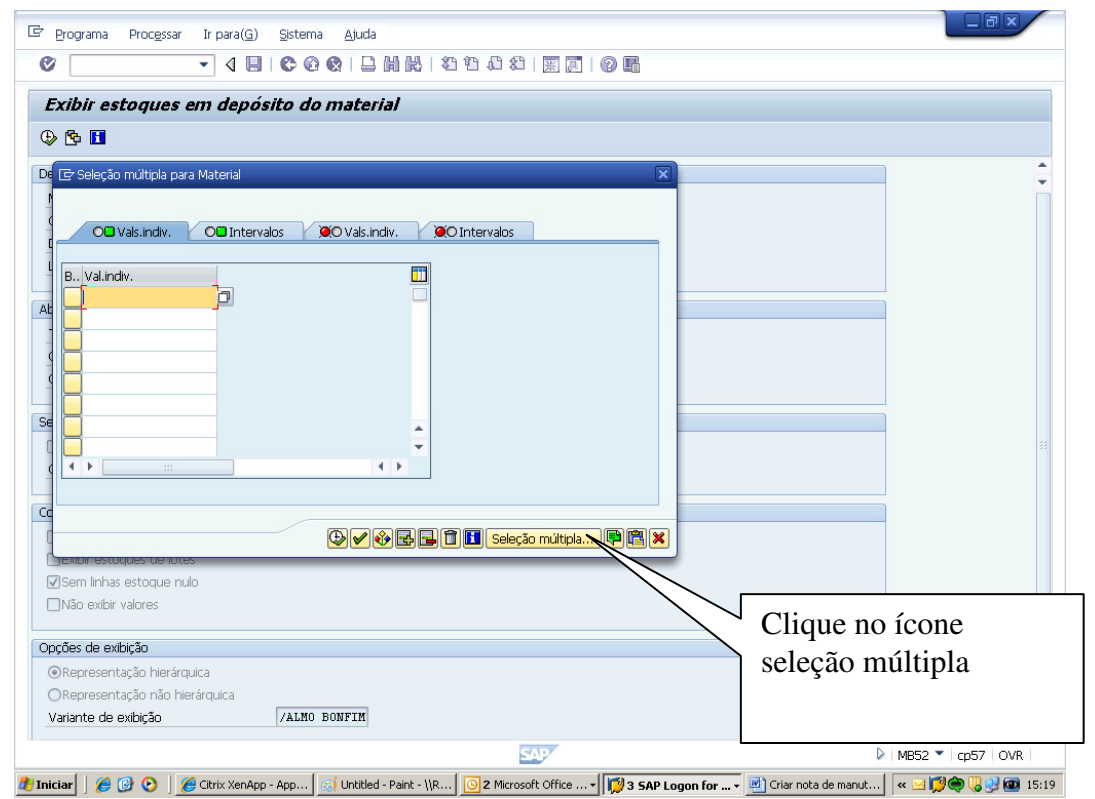

Fonte: Própria (2014).

FIGURA 38 - Seleção múltipla de materiais por centro (unidade organizacional).

Passo 31: Digite o texto breve do material começando com \* e terminando com \* e coloque o centro (0018).

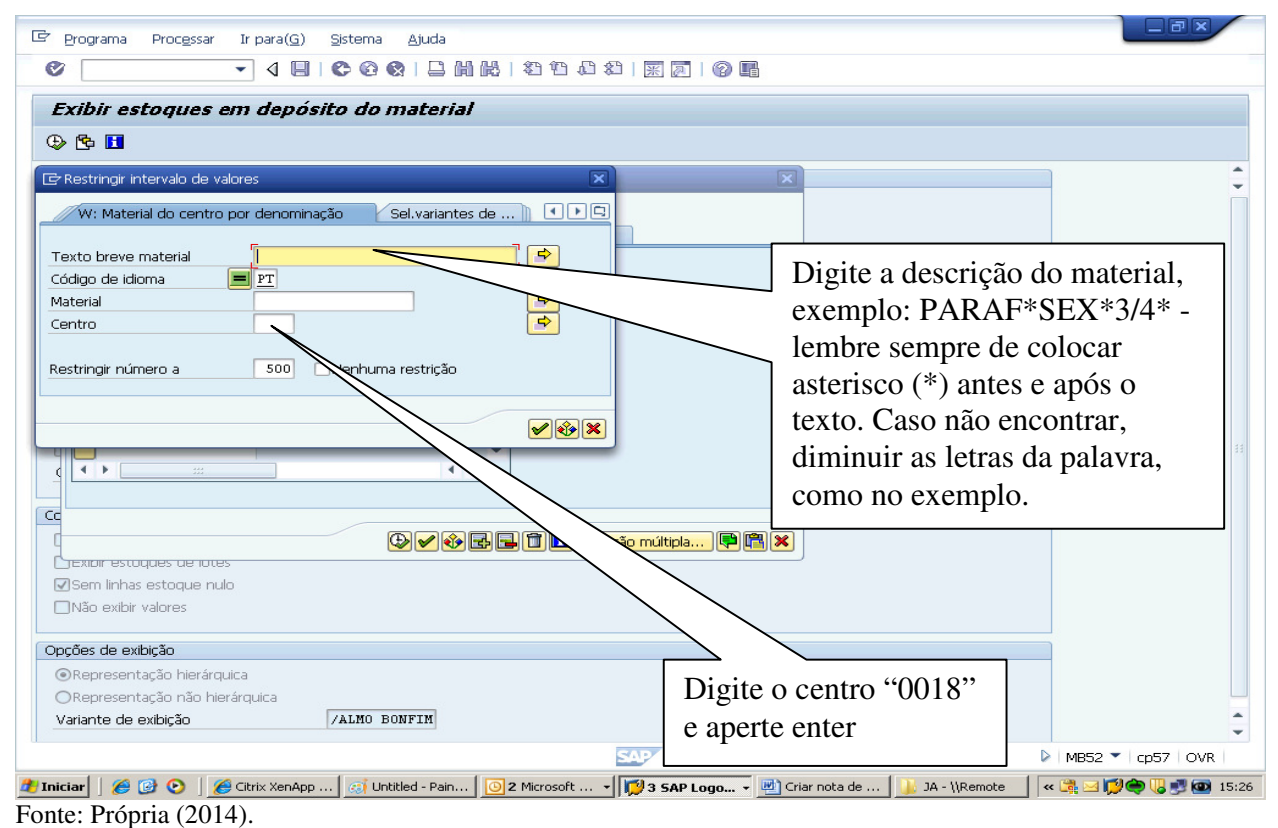

FIGURA 39 - Seleção múltipla de materiais por centro (unidade organizacional texto).

• Passo 32: Clique no ícone marcar tudo para selecionar os códigos possíveis.

| 🖙 Lista de ocorrências                   |          |          |      | × |
|------------------------------------------|----------|----------|------|---|
|                                          |          |          |      | 1 |
| TxtBreveMaterial                         | Idioma   | Material | Cen. |   |
| ELA ALAMBRAD A1010/A1020 3" 1M           | PT       | 4038030  | 0018 |   |
| TELA CONCR 10X10CM 4,2MM 0138 [2,2KG/M2] | PT       | 4020385  | 0018 |   |
| TELA CONCR 10X10CM 5MM Q196 3,11KG/M2    | PT       | 4020386  | 0018 |   |
| TELA LAT PROT RAD OLEO CASE 88106710     | PT       | 8070402  | 0018 |   |
| TELA SOLDADA CA60 100X100X80X6000MM      | PT       | 4074398  | 0018 |   |
| Clique                                   | no ícon  | e marcar |      | ļ |
| tudo                                     |          |          |      |   |
| luuo                                     |          |          |      |   |
|                                          |          |          | _    |   |
|                                          | <b>/</b> | BFF      |      | × |

Fonte: Própria (2014).

FIGURA 40 - Lista de ocorrência de materiais.

• Passo 33: Clique no ícone transferir.

| 🖙 Lista de ocorrências                                                                                                    |                            |                                                     |                                      | X |
|----------------------------------------------------------------------------------------------------|----------------------------|-----------------------------------------------------|--------------------------------------|---|
|                                                                                                    |                            |                                                     |                                      |   |
| TxtBreveMaterial                                                                                                    | Idioma                     | Material                                            | Cen.                                 |   |
| <ul> <li>✓ DELA ALAMBRAD A1010/A1020 3" 1M</li> <li>✓ TELA CONCR 10X10CM 4,2MM Q138 [2,2KG/M2]</li> <li>✓ TELA CONCR 10X10CM 5MM Q196 3,11KG/M2</li> <li>✓ TELA LAT PROT RAD 0LE0 CASE 88106710</li> <li>✓ TELA SOLDADA CA60 100X100X80X6000MM</li> </ul> | PT<br>PT<br>PT<br>PT<br>PT | 4038030<br>4020385<br>4020386<br>8070402<br>4074398 | 0018<br>0018<br>0018<br>0018<br>0018 |   |
| Clique transfer                                                                                                    | no ícone<br>ir ou ent      | ter                                                 |                                      | × |

Fonte: Própria (2014). FIGURA 41 - Transferir lista de ocorrência de materiais.

• Passo 34: Clique no ícone transferir ou aperte a tecla F8.

| 🔄 Seleção múltipla para Material                                    |                                     | ×      |
|---------------------------------------------------------------------|-------------------------------------|--------|
| OB 5Vals.indiv. OB Intervalos                                       | 🔎 O Vals.indiv. 🔍 🔍 O Intervalos    | -      |
| B Val.indiv.<br>4038030<br>4020385<br>4020386<br>8070402<br>4074398 | Clique no ícone<br>transferir ou F8 |        |
|                                                                     |                                     |        |
|                                                                     | 🖓 ✔ 🄂 🖬 🚺 Seleção múltipla 📭 🖺 🕽    | ,<br>K |

Fonte: Própria (2014).

FIGURA 42 - Pesquisar lista de ocorrência de materiais.

• Passo 35: Digite o Centro 0018.

|                                               | Cirture and         |             |                                              |           |                      |
|-----------------------------------------------|---------------------|-------------|----------------------------------------------|-----------|----------------------|
| Programa Processar Ir para(G)                 | Sistema Ajuda       |             |                                              |           |                      |
|                                               |                     |             | 1 1 1 💥 🖉   🕲 🖬                              |           |                      |
| Exibir estoques em depós                      | ito do material     | 1           |                                              |           |                      |
| O 🔁 🖬                                         |                     |             |                                              |           |                      |
| Delim.banco de dados                          |                     |             |                                              |           | <u></u>              |
| Material                                      | 4038030             | até         |                                              |           |                      |
| Centro                                        |                     | até         |                                              |           |                      |
| Depósito                                      |                     | até         |                                              |           |                      |
| Lote                                          |                     | 30          |                                              |           |                      |
| Abran.lista                                   |                     |             |                                              | _         |                      |
| Tipo de material                              |                     | até         | Digita a Cantra $(0019)$                     |           |                      |
| Grupo de mercadorias                          |                     | até         | Digite o Centro (0018)                       |           |                      |
| Grupo de compradores                          |                     | até         |                                              |           |                      |
| Seleção estoques especiais                    |                     |             |                                              |           |                      |
| Sel.também estoques especiais                 |                     |             |                                              |           |                      |
| Código de estoque especial                    |                     | até         | <b>&gt;</b>                                  |           |                      |
| Configurações                                 |                     |             |                                              |           |                      |
| Exibir só estoques negativos                  |                     |             |                                              |           |                      |
| Exibir estoques de lotes                      |                     |             |                                              |           |                      |
| Sem linhas estoque nulo                       |                     |             |                                              |           |                      |
| Não exibir valores                            |                     |             |                                              |           |                      |
| Opções de exibição                            |                     |             |                                              |           |                      |
| <ul> <li>Representação hierárquica</li> </ul> |                     |             |                                              |           |                      |
| ORepresentação não hierárquica                |                     |             |                                              |           | _                    |
| Variante de exibição                          | /ALMO BONFIM        |             |                                              |           | *<br>*               |
|                                               |                     |             | SAP                                          | Þ         | MB52 🔻 cp57 OVR      |
| <b>Jiniciar 🛛 🏉 🚱 📀 🗍 🏉</b> Citrix XenApp     | 🦪 🐼 Untitled - Pain | 2 Microsoft | 🔹 📢 3 SAP Logo 👻 🔄 Criar nota de 🔡 JA - \\Ri | emote 🛛 🔍 | < 🕞 🖂 💋 🏟 😺 🗾 🏧 15:4 |
|                                               |                     |             |                                              |           |                      |

#### Fonte: Própria (2014).

FIGURA 43 - Pesquisar lista de ocorrência de materiais no centro (unidade organizacional).

• Passo 36: Clique no ícone transferir ou digite F8.

| 🖙 Programa Processar Ir para((                | <u>a) Sistema Ajuda</u> |                                        |                          |                             |                                              |
|-----------------------------------------------|-------------------------|----------------------------------------|--------------------------|-----------------------------|----------------------------------------------|
| Ø - d (                                       | 8 0 0 0                 | 100 ( 10 ( 10 ( 10 ( 10 ( 10 ( 10 ( 10 | 2   🔞 🖪                  |                             |                                              |
| Exibir estoques em dep                        | ósito do materia        | /                                      |                          |                             |                                              |
| 0 C II                                        |                         |                                        |                          |                             |                                              |
| De Executar (1) Hos                           |                         |                                        |                          |                             | ÷                                            |
| Material                                      | 4038030                 | até                                    |                          |                             |                                              |
| Centro                                        | 0018                    | até                                    | <b></b>                  |                             |                                              |
| Depósito                                      |                         | até                                    | <b></b>                  |                             |                                              |
| Lote                                          |                         |                                        |                          |                             |                                              |
| Cal. In                                       | Clique em               | transferir ou                          | 1                        |                             |                                              |
| Abran.lista                                   | Enque em                |                                        | •                        |                             |                                              |
| Tipo de material                              | F8                      |                                        |                          |                             |                                              |
| Grupo do compradores                          |                         |                                        |                          |                             |                                              |
|                                               |                         |                                        |                          |                             |                                              |
| Seleção estoques especiais                    |                         |                                        |                          |                             |                                              |
| Sel.também estoques especiais                 |                         |                                        |                          |                             |                                              |
| Código de estoque especial                    |                         | até                                    | <b>&gt;</b>              |                             |                                              |
| Configurações                                 |                         |                                        |                          |                             |                                              |
| Exibir só estoques negativos                  |                         |                                        |                          |                             |                                              |
| Exibir estoques de lotes                      |                         |                                        |                          |                             |                                              |
| Sem linhas estoque nulo                       |                         |                                        |                          |                             |                                              |
| Não exibir valores                            |                         |                                        |                          |                             |                                              |
| Opções de exibição                            |                         |                                        |                          |                             |                                              |
| <ul> <li>Representação hierárquica</li> </ul> |                         |                                        |                          |                             |                                              |
| Representação não hierárquica                 |                         |                                        |                          |                             |                                              |
| Variante de exibição                          | /ALMO BONFIM            |                                        |                          | 📑 16 de 2                   | 24- Área de transferência                    |
| 1                                             |                         | SAP                                    |                          | Item não co<br>o espaço dis | letado: exclua itens para aument<br>sponível |
| Iniciar 🛛 🏉 🚱 🕑 🎽 🏉 Citrix Xen/               | App                     | 🖸 2 Microsoft 👻 🚺 3 :                  | SAP Logo 📃 Criar nota de | ] ]A - \\Remote             | : 🅞 🖂 💋 🏟 🕠 🛃 🚳 15:                          |

#### Fonte: Própria (2014).

FIGURA 44 - Pesquisar lista de ocorrência de materiais no SAP.

 Passo 37: Escolha o código de material que tenha no deposito desejado e digite "CTRL+Y" e marque o código e digite "CTRL+C" e feche a janela.

| <ul> <li>Contraction</li> <li>Contraction</li> <li>Contrac</li></ul> | _   |
|----------------------------------------------------------------------------------------------------|-----|
| Exibit estoques em depósito do material                                                                                                    |     |
| Contraction       Contraction       Contraction       Contraction         Rescalation       Texto breve matchial       Cen. Nome 1         Pep.       Utilização livre UMB       En contr. qualidade       Valor total Moda         Sobelis       BUCHA SUP DISCO CORTE STARA 28801106       O018 Cosen Jatai         ANOI       5       FC       0       131,54         Sobelis       BUCHA SUP DISCO CORTE STARA 28801101       O018 Cosen Jatai       0018         NOI       4       FC       0       131,54         Sobelis       Disco corte STARA 28801101       O018 Cosen Jatai       0018         NOI       4       FC       0       1499,44       FRL         Sobelis       Disco Corte STARA 288011002       O018 Cosen Jatai       0018         NOI       4       FC       0       223,14       FRL         Sobelis       Disco Corte Aco 10X1/8X3/4" 2 TELAS       O018 Cosen Jatai       0       223,14       FRL         Sobelis       Disco Corte Aco 12X1/8X1" REF 2 TELAS       O018 Cosen Jatai       0       66,34       FRL         Sobelis       Disco Corte Aco 12X1/8X1" REF 2 TELAS       O018 Cosen Jatai       0       66,34       FRL         Sobelis       Disco Corte Aco 12X1/8X1" REF                                                                                                    |     |
| HaterialTexto breve materialCen. Nome 1VelVelização livre UMBEn contr.qualidadeValor total Noeda8069135BUCHA SUP DISCO CORTE STARA 288011060018 Cosan Jatai8069136BUCHA SUP DISCO CORTE STARA 288011640018 Cosan Jatai8069136BUCHA SUP DISCO CORTE STARA 288011010018 Cosan Jatai8069136BUCHA SUP DISCO CORTE STARA 288011010018 Cosan Jatai8069136BUCHA SUP DISCO CORTE STARA 288011010018 Cosan Jatai8069136CUED CJ DISCO CORTE STARA 288011010018 Cosan Jatai8069137CUED CJ DISCO CORTE STARA 288011020018 Cosan Jatai8069138CUED CJ DISCO CORTE ACO 10XL/8X3/4" 2 TELAS0018 Cosan Jatai8069139DISCO CORTE ACO 10XL/8X3/4" 2 TELAS0018 Cosan Jatai805496DISCO CORTE ACO 12XL/8X1/" REF 2 TELAS0018 Cosan Jatai8005499CPC CORTE ACO 12XL/8X1/" REF 2 TELAS0018 Cosan Jatai8005499CPC CORTE ACO 12XL/8X1/" REF 2 TELAS0018 Cosan Jatai8005499CPC CORTE ACO 12XL/8X7/"0018 Cosan Jatai9011250CORTE ACO 12XL/8X7/"0018 Cosan Jatai9012250DISCO CORTE ACO/ING0905501DISCO CORTE ACO/INGDisco CORTE ACO/INGDisco CORTE ACO/ING905501DISCO CORTE ACO/INGCosan o código com o mouse e<br>digite "CTRL+C" e feche a janela905504DISCO CORTE ACO/INGCOSAU                                                                                                    |     |
| Texto breve materialCen. Nome 1Vep.Utilização livre UMBEm contr.qualidadeValor total Moeda0069136BUCHA SUP DISCO CORTE STAFA 280011060018 Cosen Jatai00105FC00069136BUCHA SUP DISCO CORTE STAFA 280011640018 Cosen Jatai0069136BUCHA SUP DISCO CORTE STAFA 280011010018 Cosen Jatai0069137CUEO CJ DISCO CORTE STAFA 280011010018 Cosen Jatai0069136DUCHA SUP DISCO CORTE STAFA 280011010018 Cosen Jatai0069137CUEO CJ DISCO CORTE STAFA 280011020018 Cosen Jatai0069136DISCO ACO RECORT 18" DRIA 9800150020018 Cosen Jatai00014PC00001377PC00005496DISCO CORTE ACO 10XL/8X3/4" 2 TELAS0018 Cosen Jatai0005496DISCO CORTE ACO 12XL/8XL" REF 2 TELAS0018 Cosen Jatai000148PC0086,34PL0250DISCO CORTE ACO 12XL/8XL" REF 2 TELAS0018 Cosen Jatai0086,34PL0250DISCO CORTE ACO 12XL/8XL" PEF 2 TELAS0018 Cosen Jatai0086,34PL00167,44PL0086,34PL00167,44PL00167,44PL0167,44PL0167,44PL0167,44PL00167,440167,44 <td></td>                                                                                                    |     |
| tep.Utilização livre UMBEm contr.qualidadeValor total Moeda0069135BUCHA SUP DISCO CORTE STARA 288011060018 Cosan Jatai10015PC010014PC010014PC010014PC010014PC010014PC010014PC010014PC010027PC010034PC010044PC01005CORTE ACO IOXI/8X3/4" 2TELAS10027PC010027PC0100217PC01003DISCO CORTE ACO IOXI/8X3/4" 2TELAS100448PC01005DISCO CORTE ACO 12X1/8X1" REF 2TELAS100110PC0101250CORTE ACO 4.1/2X1/8X7/8"1001250CORTE ACO 4.1/2X1/8X7/8"1001250DISCO CORTE ACO/IND1001141PC1001141PC1001141PC1001141PC1001141PC1003DISCO CORTE ACO/IND1001141PC1001141PC1001141PC1001141PC1001141PC1001141PC1001150                                                                                                    |     |
| BOSELASBUCHA SUP DISCO CORTE STARA 28801106OOLS Cosm. JataiDOSELASBUCHA SUP DISCO CORTE STARA 28801104OOLS Cosm. JataiDOSELASBUCHA SUP DISCO CORTE STARA 28801101OOLS Cosm. JataiU014PC0131,54BRLDOSELASDISCO CORTE STARA 28801101OOLS Cosm. JataiU014PC0499,44BRLDOSELASDISCO CORTE ACO LOXI/68X3/4" 2 TELASOOLS Cosm. JataiU027PC0239,84BRLDISCO CORTE ACO LOXI/68X3/4" 2 TELASOOLS Cosm. JataiN0117PC02023,14BRLDISCO CORTE ACO LOXI/68X3/4" 2 TELASOOLS Cosm. JataiN0117PC0203499DISCO CORTE ACO LOXI/68X3/4" 2 TELASOOLS Cosm. JataiN01250CORTE ACO 4.1/2X1/8X7/8"OOLS Cosm. JataiN01250DISCO CORTE ACO 4.1/2X1/8X7/8"OOLS Cosm. JataiN01250DISCO CORTE ACO/LNODISCO CORTE ACO/LNON01235PCDisco CORTE ACO/LNON01141PCMarque O código com o mouse e<br>digite "CTRL+C" e feche a janela005504DISCO CORTE ACO/LNODISCO CORTE ACO/LNO                                                                                                    |     |
| $\begin{array}{c ccccccccccccccccccccccccccccccccccc$                                                                                                    |     |
| $\begin{array}{c ccccccccccccccccccccccccccccccccccc$                                                                                                    |     |
| $\begin{array}{c c c c c c c c c c c c c c c c c c c $                                                                                                    |     |
| $\begin{array}{c ccccccccccccccccccccccccccccccccccc$                                                                                                    |     |
| $\begin{array}{c ccccccccccccccccccccccccccccccccccc$                                                                                                    |     |
| $\begin{array}{c ccccccccccccccccccccccccccccccccccc$                                                                                                    |     |
| D21393       DISCO CORTE ACO 10X1/8X3/4" 2 TELAS       0018 Cosan Jatai         N01       17       PC       0       223,14       BRL         005496       DISCO CORTE ACO 12X1/8X1" REF 2 TELAS       0018 Cosan Jatai       0       433,19       BRL         005499       900 CORTE ACO 4.1/2X1/8X7/8"       0018 Cosan Jatai       0       433,19       BRL         005499       900 CORTE ACO 4.1/2X1/8X7/8"       0018 Cosan Jatai       0       0       101       0         001       250       0       BCC       CORTE ACO 4.1/2X1/8X7/8"       0018 Cosan Jatai       0       0       101       0       105 Corte ACO 4.1/2X1/8X7/8"       0018 Cosan Jatai       0       0       101       0       101       0       101       0       101       0       101       0       101       105 Corte ACO 4.1/2X1/8X1/8"       Digite "CTRL+Y" e depois       0       0       0       101       11       0       101       11       101       11       PC       0       101       11       PC       0       101       11       PC       0       101       11       PC       0       101       11       PC       0       101       11       PC       0       101       11                                                                                                    |     |
| NO1       17       PC       0       223,14       BRL         1005496       DISCO COPTE ACO 12XL/8X1"       PEF 2 TELAS       0018 Cosen. Jatai         1001       48       PC       0       433,19       BRL         005499       000 COPTE ACO 4.1/2X1/8X7/8"       0018 Cosen. Jatai       0       101         005500       DISCO CORTE ACO 4.1/2X1/8X7/8"       0018 Cosen. Jatai       0       141         005501       DISCO CORTE ACO/ING       Digite "CTRL+C" e feche a janela       0         005504       DISCO CORTE ACO/ING       0       0       0                                                                                                    |     |
| 0005496       DISCO CORTE ACO 12X1/8X1" REF 2 TELAS       0018 Cosan Jatai         0005499       0       433,19       PRL         0005499       0       0       86,34       PRL         001       250       0       86,34       PRL         001       250       0       105,34       PRL         001       250       Disco corte ACO/ING       Digite "CTRL+Y" e depois marque o código com o mouse e digite "CTRL+C" e feche a janela         005504       DISCO CORTE ACO/ING       0       CTRL+C" e feche a janela                                                                                                    |     |
| AUDI     48     PC     0     433,19     BRL       S005499     CORTE ACO 4.1/2X1/8X7/8"     0018 Cosen Jatai       NO1     250     0     96,34     BRL       NO1     250     Digite "CTRL+Y" e depois       NO1     235     PC       NO1     235     PC       NO5501     Disco corre aco/INO       NO1     141       PC     0       005504     Disco corre aco/INO                                                                                                    |     |
| 005499     CORTE ACO 4.1/2X1/8X7/8"     0018 Cosen Jata       N01     250     0     16/34 BRI       005500     DISCO CORTE ACO/LNG     Digite "CTRL+Y" e depois       N01     235 PC     marque o código com o mouse e       005501     DISCO CORTE ACO/LNG     digite "CTRL+C" e feche a janela                                                                                                    |     |
| NOI1       250         NOO5500       DISCO CORTE         NOI       135 PC         NOI       235 PC         NOI       235 PC         NOI       235 PC         NOI       235 PC         NOI       235 PC         NOI       141 PC         O05504       DISCO CORTE ACO/INC         UI0       141 PC         O05504       DISCO CORTE ACO/INC                                                                                                    |     |
| Digite "CTRL+Y" e depois<br>marque o código com o mouse e<br>digite "CTRL+C" e feche a janela                                                                                                    |     |
| uvol     135     PC       invol     235     PC       uvol     235     PC       uvol     141     PC       uvol     141     PC       uvol     DISCO CONTE ACO/INO     digite "CTRL+C" e feche a janela                                                                                                    |     |
| marque o código com o mouse e<br>digite "CTRL+C" e feche a janela                                                                                                    |     |
| digite "CTRL+C" e feche a janela                                                                                                    |     |
| 005504 DISCO CORTE ACO/INC                                                                                                    |     |
| UUSSU4 DISCU CURIE ACU/INU                                                                                                    |     |
|                                                                                                    |     |
| SAP   MB52 *   cp57                                                                                                    | OVR |
| istar 🛛 🏉 🕑 🕐 🗍 🖉 Clitrix XenApp 🛛 💓 Unitiled - Paint 🔯 Microsoft Offi 🛛 🕎 S SAP Logon f 🖉 Criar nota de ma 👔 JA - \\Remote                                                                                                    | 00  |

FIGURA 45 - Copiar código do material encontrado no estoque (almoxarifado).

• Passo 38: Volte à Ordem que está sendo processada e na aba "COMPONENTES" selecione a célula da coluna e digite "CTRL+V" para colar a código do material.

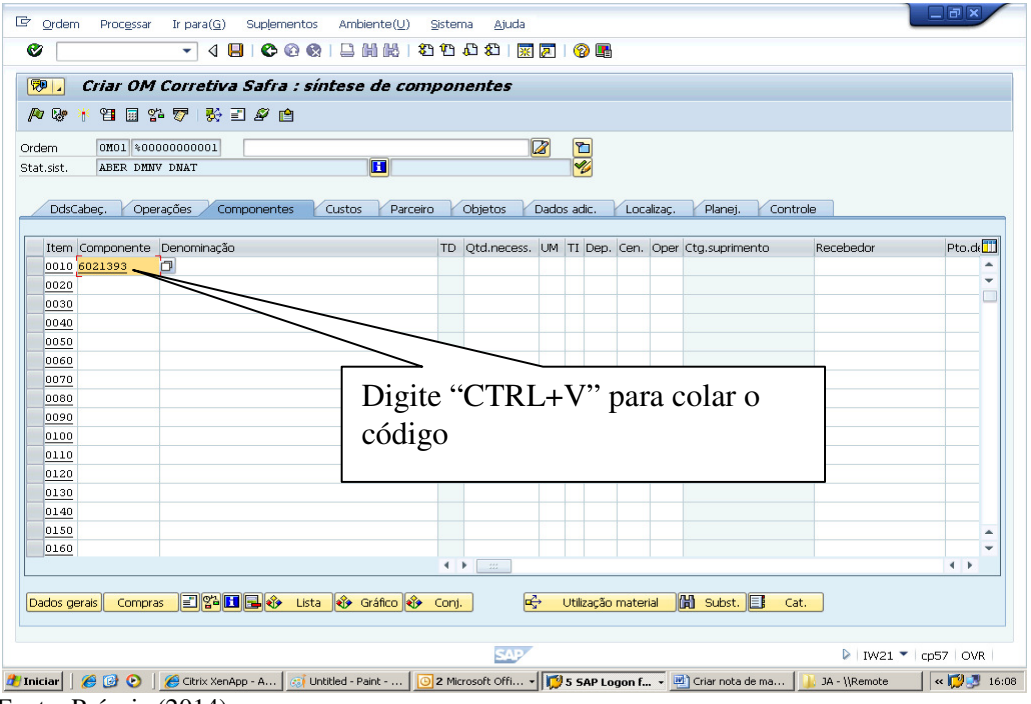

#### Fonte: Própria (2014).

FIGURA 46 - Colar código do material encontrado no estoque na ordem de

• Passo 39: Digite a quantidade necessária.

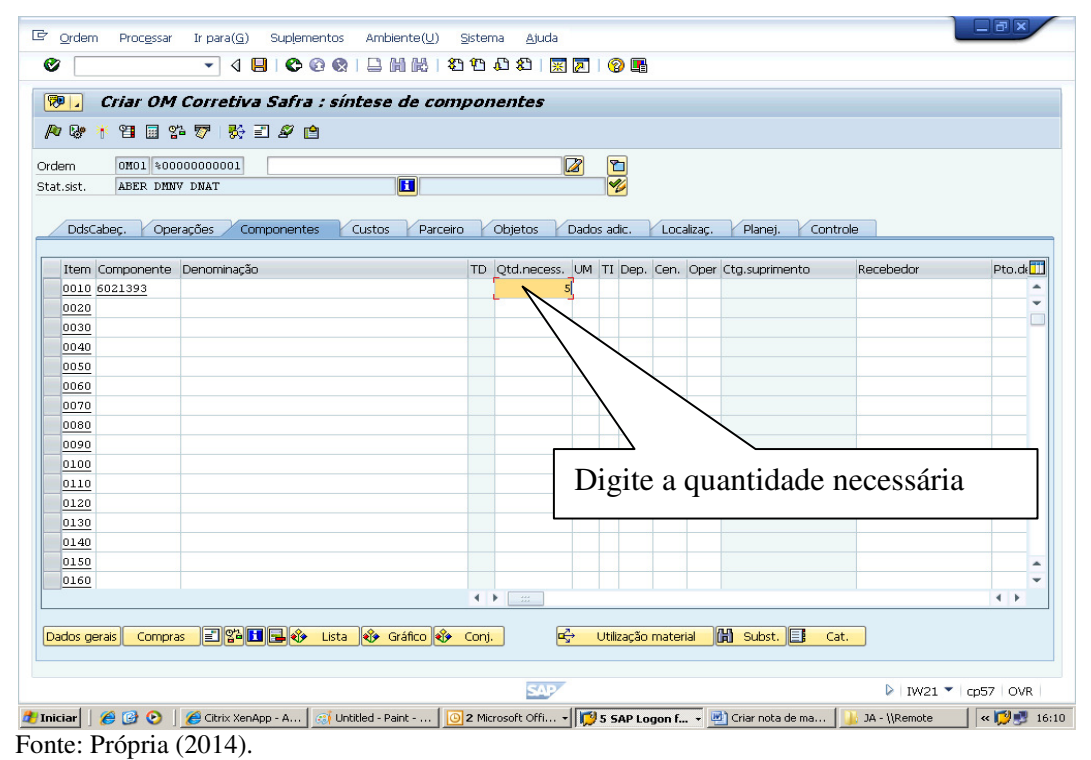

FIGURA 47 - Quantidade de material necessária.

• Passo 40: Digite "L" em "TI".

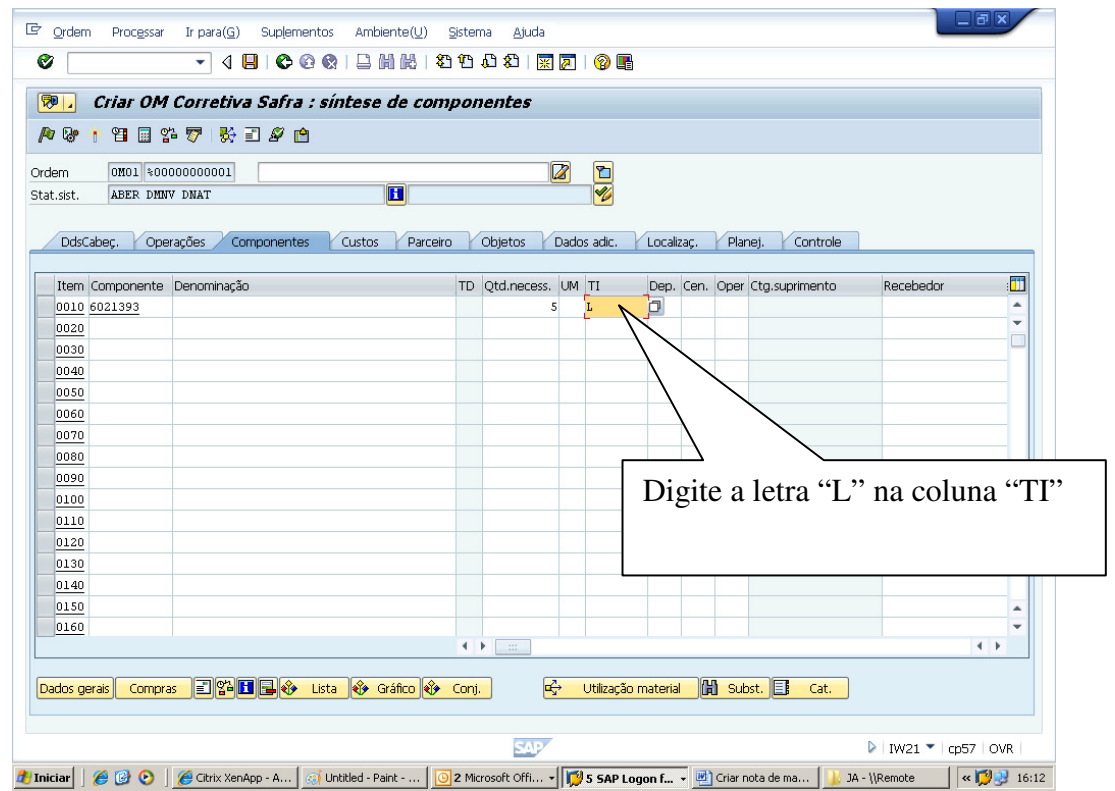

Fonte: Própria (2014).

FIGURA 48 - Denominação de item inventariado ou não inventariado.

- C Ordem Proc<u>e</u>ssar Ir para(<u>G</u>) Suplementos Ambiente(<u>U</u>) <u>S</u>istema <u>Aj</u>uda 🔻 4 📙 😋 🛞 🗎 🖬 📈 | 22 12 🕰 | 🧝 😨 🖉 📑 0 👼 , Criar OM Corretiva Safra : síntese de componentes /\* 🐶 🏄 🖽 😭 🌮 | 🇞 🗉 🖉 🖆 Ordem 0M01 %0000000 C+at.sist. ABER DMNV DNAT OM01 %0000000001 E DdsCabeç, Operações Componentes Custos Parceiro Objetos Dados adic. Localizaç, Planej, Controle .... Item Componente Denominação TD Qtd.necess. UM TI Dep. Cen. Oper Ctg.suprimento Recebedor 0018 0010 6021393 0020 0030 0040 0050 0060 0070 0080 0090 0100 0110 0120 Digite "0018" na coluna "CEN." 0130 0140 0150 0160 < > .... Dados gerais Compras 🖃 🚰 🖬 🕞 🍪 Lista 🕸 Gráfico 🚸 Conj. 🖙 Utilização material 🔀 Subst. 🗐 Cat. ► IW21 ▼ cp57 OVB 🍠 Iniciar 📔 💋 🙆 📀 🕴 🏀 Citrix XenApp - A... 🔢 Unittled - Paint - ... 📔 2 Microsoft Offi... 🖌 🕎 5 SAP Logen f... 🗧 👹 Criar nota de ma... 🌗 🕁 JA - \\Remote Fonte: Própria (2014).
- Passo 41: Digite o centro "0018" na coluna "CEN".

FIGURA 49 - Centro (unidade organizacional).

 Passo 42: Digite a operação correspondente ao material que está sendo inserido. Exemplo: Se o material é um eletrodo e na aba operações o centro de trabalho for o 0010 digite 0010 nesta célula. Se o material é uma fita isolante e na aba operações o centro de trabalho for 0020 digite 0020 na célula.

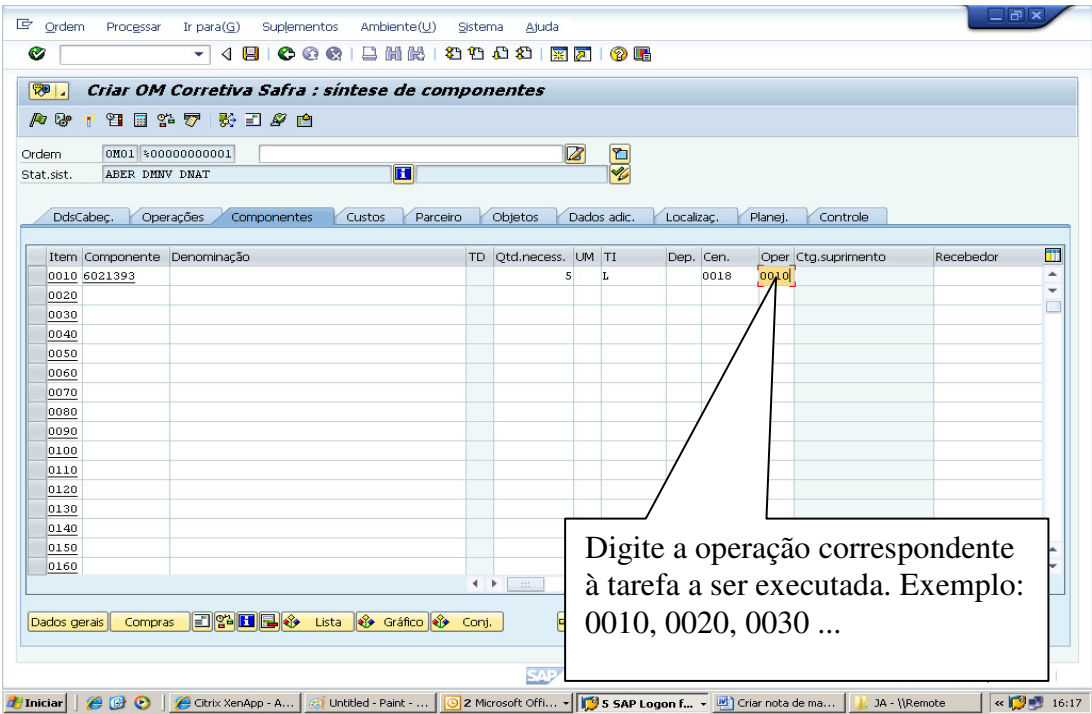

**Thickar B Chrick XenApp - A... Chrick XenApp - A... Christ XenApp - A... Christ** 

FIGURA 50 - Operação referente a tarefa / oficina.

| • | Passo 4 | 3: Digite | o nome do | "RECEBEDOR". |
|---|---------|-----------|-----------|--------------|
|---|---------|-----------|-----------|--------------|

| ist. ABER DINIV DNAT                                                                                                    | em 0M01 %00     | 000000001           |                   |                     |                        |              |     |
|----------------------------------------------------------------------------------------------------|-----------------|---------------------|-------------------|---------------------|------------------------|--------------|-----|
| DdsCabeç.       Operações       Componentes       Custos       Parceiro       Objetos       Dados adic.       Localizaç.       Planej.       Controle         tem       Componente       Denominação       Cen.       Oper       Ctg.suprimento       Recebedor       Pto.descarga       Image: Controle         0010       6021393       0018       0010       Pedro PCMI       Image: Controle       Image: Controle       I                                                                                                    | .sist. ABER DMM | IV DNAT             |                   |                     |                        |              |     |
| tem       Componente       Denominação       Cen.       Oper       Ctg.suprimento       Recebedor       Pto.descarga       I         0010       6021393       0018       0010       Pedro PCM       I       I                                                                                                    | DdsCabeç. Ope   | erações Componentes | Custos Parceiro O | bjetos Dados adic.  | Localizaç. Planej.     | Controle     |     |
| Centre         Depending region         Processing           0010         6021393         0018         0010         Pedro PCM         Image: Constraint region         Image: Constraint region         Pedro PCM         Image: Constraint region         Image: Constraint region         Pedro PCM         Image: Constraint region         Image: Constraint region         Pedro PCM         Image: Constraint region         Image: Constraint region         <                                                                                                    | These Commences | Deveries            | [C==              |                     | Deselveden             | Dto deserves | -   |
| 00100     0010     0010     0010     0010       0020     0010     0010     0010     0010       0040     0010     0010     0010     0010       0050     0010     0010     0010     0010       0050     0010     0010     0010     0010       0050     0010     0010     0010     0010       0050     0010     0010     0010     0010       0050     0010     0010     0010     0010       0050     0010     0010     0010     0010       0050     0010     0010     0010     0010       0050     0010     0010     0010     0010       0050     0010     0010     0010     0010       0050     0010     0010     0010     0010       0050     0010     0010     0010     0010       0050     0010     0010     0010     0010       0050     0010     0010     0010     0010       0050     0010     0010     0010     0010       0050     0010     0010     0010     0010       0050     0010     0010     0010     0010       0100     0010     <                                                                                                    | nem componente  | venuininação        | Cen.              | oper ctg.suprimento | Recebedor<br>Redro PCM | Pto.descarga | E.  |
| 030     030       040     050       050     060       060     070       060     070       060     070       060     070       060     070       060     070       060     070       0700     0       070     0       070     0       070     0       070     0       070     0       070     0       070     0       070     0       070     0       070     0       070     0       070     0       070     0       070     0       070     0       070     0       070     0       070     0       070     0       070     0       070     0       070     0       070     0       070     0       070     0       070     0       070     0       070     0       070     0       070     0       070     0       070     0                                                                                                    | 0020            |                     | 0018              | 0010                |                        | -            |     |
| 0040     0050       0050     0050       0050     0070       0050     0070       0050     0070       0050     0070       0050     0070       0050     0070       0050     0070       0050     0070       0050     0070       0050     0070       0050     0070       0050     0070       0050     0070       0050     0070       0050     0070       0050     0070       0050     0070       0050     0070       0050     0070       0050     0070       0050     0070       0050     0070       0050     0070       0050     0070       0050     0070       0050     0070       0050     0070       0050     0070       0050     0070       0050     0070       0050     0070       0050     0070       0050     0070       0050     0070       0050     0070       0050     0070       0050     0070       0050     0070 <t< td=""><td>0030</td><td></td><td></td><td></td><td></td><td></td><td>C</td></t<>                                                                                                    | 0030            |                     |                   |                     |                        |              | C   |
| 0050     0060       0070     0080       0090     0090       1100     0090       120     0090       130     "RECEBEDOR"       140     0090       150     0090                                                                                                    | 0040            |                     |                   |                     |                        |              | C   |
| 0000         0000           0000         0000           0000         0000           0100         0000           0100         0000           0100         0000           0100         0000           0100         0000           1100         0000           1200         0000           1300         "RECEBEDOR"           1400         0000           1500         0000                                                                                                    | 0050            |                     |                   |                     |                        |              | C   |
| 0070     0080       0090     0090       100     0090       1010     0090       1200     0090       130     "RECEBEDOR"       1400     0090       1500     0090                                                                                                    | 0060            |                     |                   |                     |                        |              | C   |
| 0000         0090           100         Digite o nome do           110         Construction of the second of the second of t | 0070            |                     |                   |                     |                        |              | C   |
| 0090    110    110    110    110    110    110    111    111    111    111    111    111    111    111    111    111    111    111    1110    1110    1110    1110    1110    1110    1110    1110    1110    1110                                                                                                    | 0080            |                     |                   |                     |                        |              | C   |
| Digite o nome do<br>"RECEBEDOR"<br>"RECEBEDOR"                                                                                                    | 0090            |                     |                   |                     |                        |              | C   |
| Digite o nome do<br>"RECEBEDOR"<br>140<br>150<br>160                                                                                                    | 0100            |                     |                   |                     |                        |              | C   |
| 1120    1130    1140    1150                                                                                                    | 0110            |                     | Dia               | ita a noma da       |                        |              | C   |
| 1130<br>140<br>150<br>160                                                                                                    | 0120            |                     | Digi              | tte o nome uo       |                        |              | C   |
|                                                                                                    | 0130            |                     | "RE               | CEBEDOR"            |                        |              |     |
|                                                                                                    | 0140            |                     |                   |                     |                        |              |     |
|                                                                                                    | 0150            |                     |                   |                     |                        |              | C   |
|                                                                                                    | 0160            |                     |                   |                     |                        |              | C   |
|                                                                                                    |                 |                     | < >               |                     | 255                    |              | 4 F |

FIGURA 51 - Nome do recebedor do material.

• Passo 44: Clique no ícone do "DEP" para abrir a caixa de diálogo.

|                      | rretiva Safra : síntese de componentes                                                       |         |
|----------------------|----------------------------------------------------------------------------------------------|---------|
| 7 We 🕴 🖽 🔛 🖓 1       |                                                                                              |         |
| em 0M01 %00000       | 00001                                                                                        |         |
| t.sist. ABER DHINV D | IAT 🚺                                                                                        |         |
|                      |                                                                                              |         |
| DdsCabeç.   Operaçã  | es Zomponentes Y Custos Y Parceiro Y Objetos Y Dados adic. Y Localizaç. Y Planej. Y Controle |         |
| Item Componente De   | nominação TD Otd nacess LIM TI Den Cen Oner Cta suprimento Recebedor                         | Pto de  |
| 0010 9801185         | 5 1 218 0010 Pedro PCM                                                                       | 1 conde |
| 0020                 |                                                                                              | _       |
| 0030                 |                                                                                              | _       |
| 0040                 |                                                                                              |         |
| 0050                 |                                                                                              |         |
| 0060                 |                                                                                              |         |
| 0070                 |                                                                                              |         |
| 0080                 | Climer and from Match Code name                                                              |         |
| 0090                 | Clique no icone Match Code para                                                              |         |
| 0100                 | abrir a agiva da diálago para                                                                |         |
| 0110                 | abili a caixa de dialogo para                                                                |         |
| 0120                 | escolher o deposito                                                                          |         |
| 0130                 | esconier o deposito                                                                          |         |
| 0140                 |                                                                                              |         |
| 0150                 |                                                                                              |         |
|                      |                                                                                              |         |
| 0160                 |                                                                                              | 4 Þ     |
| 0160                 |                                                                                              |         |
| 0160                 |                                                                                              |         |

Fonte: Própria (2014).

FIGURA 52 - Depósito de estoque do material.

- Passo 45: Clique no DEPÓSITO que existe material em estoque, sabendo que:
  - 1. IN01 Almoxarifado industrial dentro do barração
  - 2. IN02 Almoxarifado industrial na parte externa do barração
  - 3. IN03 Almoxarifado industrial promon
  - 4. AU01 Almoxarifado automotivo

| 🗁 Componente 9801185: Centros/depósitos |                                                                   |                  |              |                  |   |  |  |  |
|-----------------------------------------|-------------------------------------------------------------------|------------------|--------------|------------------|---|--|--|--|
|                                         |                                                                   | -                |              | _                | 1 |  |  |  |
| Cen.                                    | Dep.                                                              | Denom.dpst.      | Utiliz.livre | Est.consig.livre |   |  |  |  |
| 0018                                    |                                                                   | Cosan Jatai      | 2.792,000    | 0,000            |   |  |  |  |
| 0018                                    | IN01                                                              | Almox.Industrial | 0,000        | 0,000            |   |  |  |  |
| 0018                                    | INO3                                                              | Almox.Industrial | 2.792,000    | 0,000            |   |  |  |  |
|                                         |                                                                   |                  |              |                  |   |  |  |  |
|                                         | Clique 2 VEZES no deposito que<br>corresponde ao estoque e aperte |                  |              |                  |   |  |  |  |
|                                         | enter                                                             |                  |              |                  |   |  |  |  |

Fonte: Própria (2014).

FIGURA 53 - Escolha do deposito de estoque do material.

• Passo 46: Clique em "DADOS GERAIS".

| <u>O</u> rdem Proc <u>e</u> ssar | Ir para(G) Suplementos Ambiente(U) | Sister       | na <u>Aj</u> uda                                                                                                    |        | 1.07  |              |        |        |                        |                        |          | / |
|----------------------------------|------------------------------------|--------------|----------------------------------------------------------------------------------------------------|--------|-------|--------------|--------|--------|------------------------|------------------------|----------|---|
|                                  |                                    |              |                                                                                                    | 2      |       | / 🖷          |        |        |                        |                        |          |   |
| 🖲 Criar OM                       | Corretiva Safra : síntese de com   | por          | nentes                                                                                                    |        |       |              |        |        |                        |                        |          |   |
| ) 💀 米 🗐 🗐 🙎                      | °77 & ≣ & m                        |              |                                                                                                    |        |       |              |        |        |                        |                        |          |   |
|                                  |                                    |              |                                                                                                    |        | _     | -            |        |        |                        |                        |          |   |
| dem 0M01 %00                     | 000000001                          |              |                                                                                                    | 2      | ľ     |              |        |        |                        |                        |          |   |
| t.sist. ABER DMN                 | V L                                |              |                                                                                                    |        | 2     |              |        |        |                        |                        |          |   |
|                                  |                                    |              |                                                                                                    |        |       |              | _      |        |                        |                        |          |   |
| DdsCabeç. Ope                    | rações Componentes Custos Parceiro |              | Objetos                                                                                                    | Dado   | is ac | lic.         | Loca   | lizaç. | Planej. Contro         | le                     |          | _ |
| These Comments                   | D                                  | TD           | Otd server                                                                                                    | 1.15.4 | TT    | Dave         | Care   | 0      |                        | Decelerates            | Dta di   | F |
|                                  |                                    |              | Quuinecess.                                                                                                    | UM     | 11    | рер.<br>тмоз | ceri.  | oper   | Cty.suprimerito        | Recebeuur<br>Dodro DCM | Pt0.ut   | - |
| 0020                             |                                    |              | , ,                                                                                                    | -      |       | 1403         | 2010   | 0010   | neserva para a uruerri | FOULTER                |          | - |
| 0030                             |                                    |              |                                                                                                    | -      | -     |              |        |        |                        |                        |          | C |
| 0040                             |                                    |              | 2                                                                                                    |        | -     |              |        |        |                        |                        |          |   |
| 0050                             |                                    |              |                                                                                                    |        |       |              |        |        |                        |                        |          |   |
| 0060                             |                                    |              |                                                                                                    | -      | -     |              |        |        |                        | -                      |          |   |
| 0070                             |                                    |              |                                                                                                    | -      |       |              |        |        |                        | 1                      |          |   |
| 0080                             |                                    |              |                                                                                                    |        |       |              |        |        |                        |                        |          |   |
| 0090                             |                                    |              |                                                                                                    |        |       |              |        |        |                        |                        |          |   |
| 0100                             |                                    | חי           |                                                                                                    |        |       |              |        |        |                        |                        |          |   |
| 0110                             | Clique em "DADOS GE                | $\mathbf{K}$ | 415                                                                                                    |        |       |              |        |        |                        |                        |          |   |
| 0120                             |                                    |              |                                                                                                    |        |       |              |        |        |                        |                        |          |   |
| 0130                             |                                    |              |                                                                                                    |        |       |              |        |        |                        |                        |          |   |
| 0140                             |                                    |              |                                                                                                    | _      |       |              |        |        |                        |                        |          |   |
| 0150                             |                                    |              |                                                                                                    |        |       |              |        |        |                        |                        |          | 4 |
| 0160                             |                                    |              |                                                                                                    |        |       |              |        |        |                        |                        |          |   |
|                                  |                                    | 4            |                                                                                                    |        |       |              |        |        |                        |                        | 4 F      |   |
|                                  |                                    | <u> </u>     |                                                                                                    |        |       | ~            |        |        |                        | _                      |          |   |
| ados gerais   Compra             | as 💷 🔂 🖬 🖼 🥵 Lista 📢 Grafico 🥎     | Conj         | <u> </u>                                                                                                    | 7      | Utili | zaçao        | materi | ar     | n Subst. 📑 Cat.        |                        |          |   |
|                                  |                                    |              |                                                                                                    |        |       |              |        |        |                        |                        |          |   |
|                                  |                                    |              | SAP                                                                                                    |        |       |              |        |        |                        | 🕨   IW21 🔻             | cp57 OVR | 2 |
|                                  |                                    |              | and the second second s |        |       |              |        |        |                        |                        |          |   |

Iniciar] Ø Ø O Ø Etrix XenApp - ... ] @ Unitided - Paint - ... ] O 2 Microsoft Offi... + ||Ø 3 5AP Logon f... + Ø Criar nota de ma... ] JA - \\Remote || + Ø ⊕ Ø
Fonte: Própria (2014).
FIGURA 54 Aba dados genais

 Passo 47: Copie o número da reserva, marque com o mouse o número da reserva e digite "CTRL+C" e clique em "SALVAR".

| 다 Ordem Processar Ir para(G) Su     | plementos Ambiente( <u>U) S</u> istema | Ajuda                                                                         |  |  |  |  |  |  |
|-------------------------------------|----------------------------------------|-------------------------------------------------------------------------------|--|--|--|--|--|--|
| Ø 🔹 🗸                               | 000   <b>]          </b>               |                                                                               |  |  |  |  |  |  |
| 👼 Criar OM Corretiva Sa             | fra : a the de componei                | ntes - dados gerais                                                           |  |  |  |  |  |  |
|                                     |                                        |                                                                               |  |  |  |  |  |  |
| Ordom \$0000000001                  | 00000050 0010                          | *                                                                             |  |  |  |  |  |  |
| Material 9801185                    |                                        |                                                                               |  |  |  |  |  |  |
|                                     |                                        |                                                                               |  |  |  |  |  |  |
|                                     |                                        | 2° Clique em "SALVAR"                                                         |  |  |  |  |  |  |
| Dados gerais                        |                                        |                                                                               |  |  |  |  |  |  |
|                                     |                                        |                                                                               |  |  |  |  |  |  |
| Componente                          |                                        |                                                                               |  |  |  |  |  |  |
| Centro 0018                         | Depósito IN03                          |                                                                               |  |  |  |  |  |  |
| Batch                               | Crit.ordenação                         |                                                                               |  |  |  |  |  |  |
| Receb.mercad. Pedro PCM             | Pto.descarga                           |                                                                               |  |  |  |  |  |  |
| Data neces. 25.04.2011 00:00        | :00 Intervalo tempo                    | 1º Marqua a numara da racarria                                                |  |  |  |  |  |  |
| Reserva 917234                      |                                        | 1 Marque o numero da reserva                                                  |  |  |  |  |  |  |
|                                     |                                        | como mouse e digite "CTRL+C"                                                  |  |  |  |  |  |  |
| Quantidades                         |                                        |                                                                               |  |  |  |  |  |  |
| Qtd.necessária 5                    | Unidade medida L                       | Qtd.fixa 31                                                                   |  |  |  |  |  |  |
| Qtd.confirmada 0                    |                                        |                                                                               |  |  |  |  |  |  |
| Qtd.retirada 0                      | C/reg.final                            |                                                                               |  |  |  |  |  |  |
| Códigos gerais                      | Córlinos perais                        |                                                                               |  |  |  |  |  |  |
| Baixa explosão                      | Reserva/RegComp A partir de lib        | eração 🔻                                                                      |  |  |  |  |  |  |
| Mat.de consumo                      | Relev.p/CCst. 100% relevan             | 1.p/cálc 🔻                                                                    |  |  |  |  |  |  |
| Mov.autorizado                      | Cd.art.col.disp                        | ▼                                                                             |  |  |  |  |  |  |
|                                     |                                        |                                                                               |  |  |  |  |  |  |
| Atribuição de estoque               |                                        |                                                                               |  |  |  |  |  |  |
| Fornecedor                          |                                        |                                                                               |  |  |  |  |  |  |
|                                     |                                        | SAP                                                                           |  |  |  |  |  |  |
| 🏄 Iniciar 📔 🏉 🚱 🕑 📗 🏉 Citrix XenApp | 👩 Untitled - Paint 🧿 2 Microsof        | t Offi 🗸 📢 3 SAP Logon f 🗸 👜 Criar nota de ma 🚺 JA - \\Remote 🛛 🔍 📢 🌚 🛃 16:50 |  |  |  |  |  |  |

Fonte: Própria (2014).

FIGURA 55 - Número da reserva de material no estoque.

 Passo 48: Volte ao menu principal e clique 2 vezes na transação "YALISTARESVAS".

| E Menu     Processar     Eavoritos     Suplementos     Status       Image: Same Same Same Same Same Same Same Same                                                                                                    | Auda<br>制設 釣竹の裂  <br>Idro Martins | <u>  = 81</u> 2<br>3 ⊠   © #8               |       |
|----------------------------------------------------------------------------------------------------|-----------------------------------|---------------------------------------------|-------|
| C Pavoritos     Vota de manutenção     Div21 - Oiar nota PM - garal     Div22 - Nota fota PM - garal     Div22 - Modificar nota PM     Div22 - Bubir nota PM     Div22 - Bubir nota PM     Div23 - Bubir nota PM     Div23 - Bubir nota PM     Div23 - Bubir notarian     Div23 - Bubir notarian     Div23 - Bubir notari |                                   | Clicar 2 vezes na trans<br>"LISTA RESERVAS" | sação |
| Bay Meb - Lusta de estoque em depósito     Bi Méb - Lusta de estoque em depósito     Bi Mv41. Entrar confirmação de ordens PM     Bi Mv44. Confirmação celetiva ordens PM     Bi Mv44. Confirmação celetiva ordens PM     Bi Mv64. Existe material 8     Mv65. Existe material 8     Mv65. Existe material 8     Bi Mv65. Existe material 8     Bi Mv65. Existe material 8                                                                                                    | •                                 |                                             |       |

Index @ O @ Christmago.... [] Unblied - Part -... [] 2 Marcosoft Off... • [] 3 SAP Lagon f... • [] Christode ma... ] 3 A - Upemote ( < [] • 1655 Fonte: Própria (2014).
FIGURA 56 - Lista de menu do sistema.

• Passo 49: Inserir o número da reserva (CTRL+V) e o centro 0018.

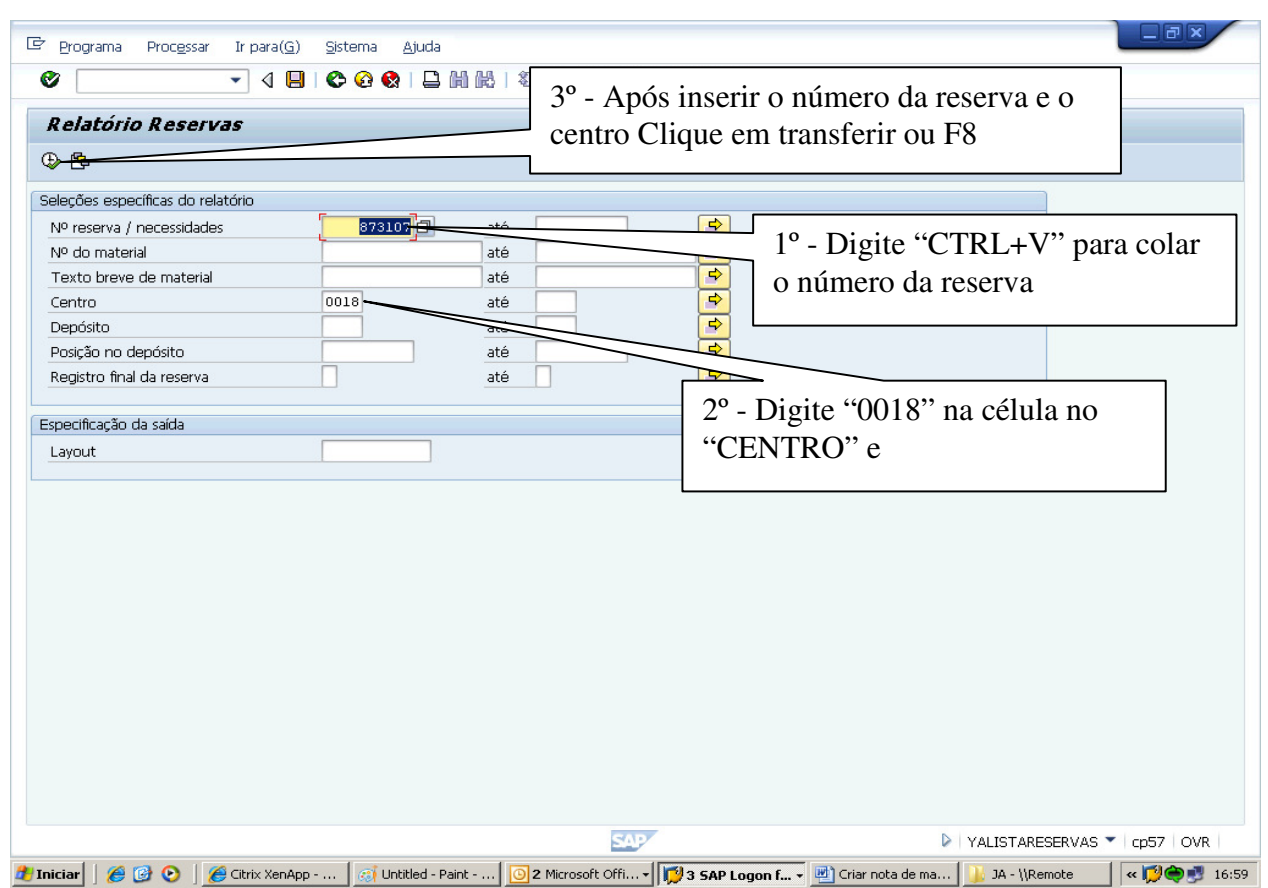

Fonte: Própria (2014).

FIGURA 57 - Relatório de reservas de materiais de estoque.

• Passo 50: Marque a coluna "ITM".

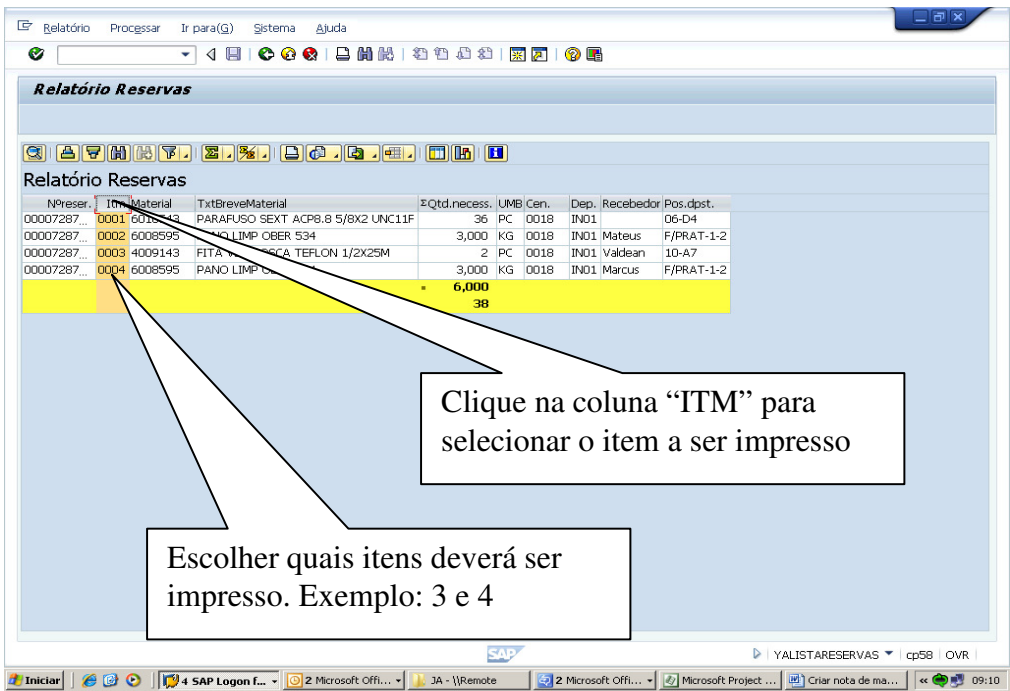

Fonte: Própria (2014).

FIGURA 58 - Escolha do item a ser impresso para retirada de materiais de estoque.

• Passo 51: Clique no ícone "DEFINIR FILTRO".

| Relato  | ório Pro | oc <u>e</u> ssar Ir | para( <u>G</u> ) Siste | ma <u>Aj</u> uda |                                   |                                       |                      |                         |                               |           | _             |            |
|---------|----------|---------------------|------------------------|------------------|-----------------------------------|---------------------------------------|----------------------|-------------------------|-------------------------------|-----------|---------------|------------|
| 🗭 Relat | tária O  |                     | 4 🗏 😂                  | O O I D 00       |                                   |                                       |                      |                         |                               |           |               |            |
| Relat   |          |                     |                        | 😔 😪   🖨 🛄        | 1812102                           | 💥 🛃                                   | 🔞 🖪                  |                         |                               |           |               |            |
| 🕲 🖻     | i 🐨 🕅    | eservas             |                        | <b>- . .</b>     | ) <b></b>                         |                                       |                      |                         |                               |           |               |            |
| Nore    |          | Material            | TytBroyo               | al               | ΣΩtd necess                       | LIMB Cen                              | Den                  | Recebedor               | Pos dost                      |           |               |            |
| 0000728 | 7. 0001  | 6010543             | PARAFUSO SE            |                  | NC11F 36                          | PC 0018                               | IN01                 | Recebedul               | 06-D4                         |           |               |            |
| 0000728 | 7 0002   | 6008595             | PANO LIMP OB           | ER 9             | 3,000                             | KG 0018                               | IN01                 | Mateus                  | F/PRAT-1-2                    |           |               |            |
| 0000728 | 7 0003   | 4009143             | FITA VED ROSO          | TA TEFLO         | 2                                 | PC 0018                               | IN01                 | Valdean                 | 10-A7                         |           |               |            |
| 0000728 | 7 0004   | 6008595             | PANO LIMP OB           | ER 534           | 3,000                             | KG 0018                               | IN01                 | Marcus                  | F/PRAT-1-2                    |           |               |            |
|         |          |                     |                        |                  | ~ ~ 000                           |                                       |                      |                         |                               |           |               |            |
|         |          |                     |                        |                  |                                   |                                       |                      |                         |                               |           |               |            |
|         |          |                     |                        |                  | Cliqu<br>FILT<br>diálog<br>ser in | e no íc<br>RO" pa<br>go que<br>presso | one<br>tra a<br>será | "DEF<br>brir a<br>inser | TNIR<br>caixa de<br>ido o ite | e<br>em a |               |            |
|         |          |                     |                        |                  |                                   |                                       |                      |                         |                               | D YALIST  | ARESERVAS 🔻 🛛 | 2p58   OVR |

Fonte: Própria (2014).

FIGURA 59 - Definição do filtro do item a ser impresso para retirada de materiais de estoque.

• Passo 52: Digite o item a ser impresso.

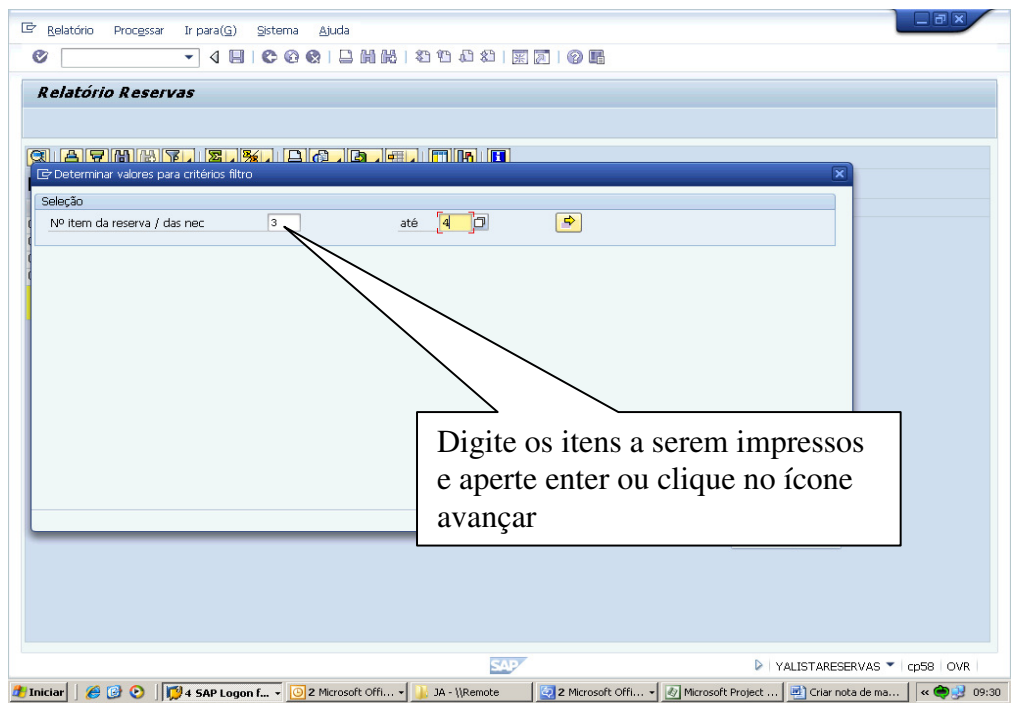

Fonte: Própria (2014). FIGURA 60 - Digitação do item a ser impresso para retirada de materiais de estoque.

• Passo 53: Digite o item a ser impresso.

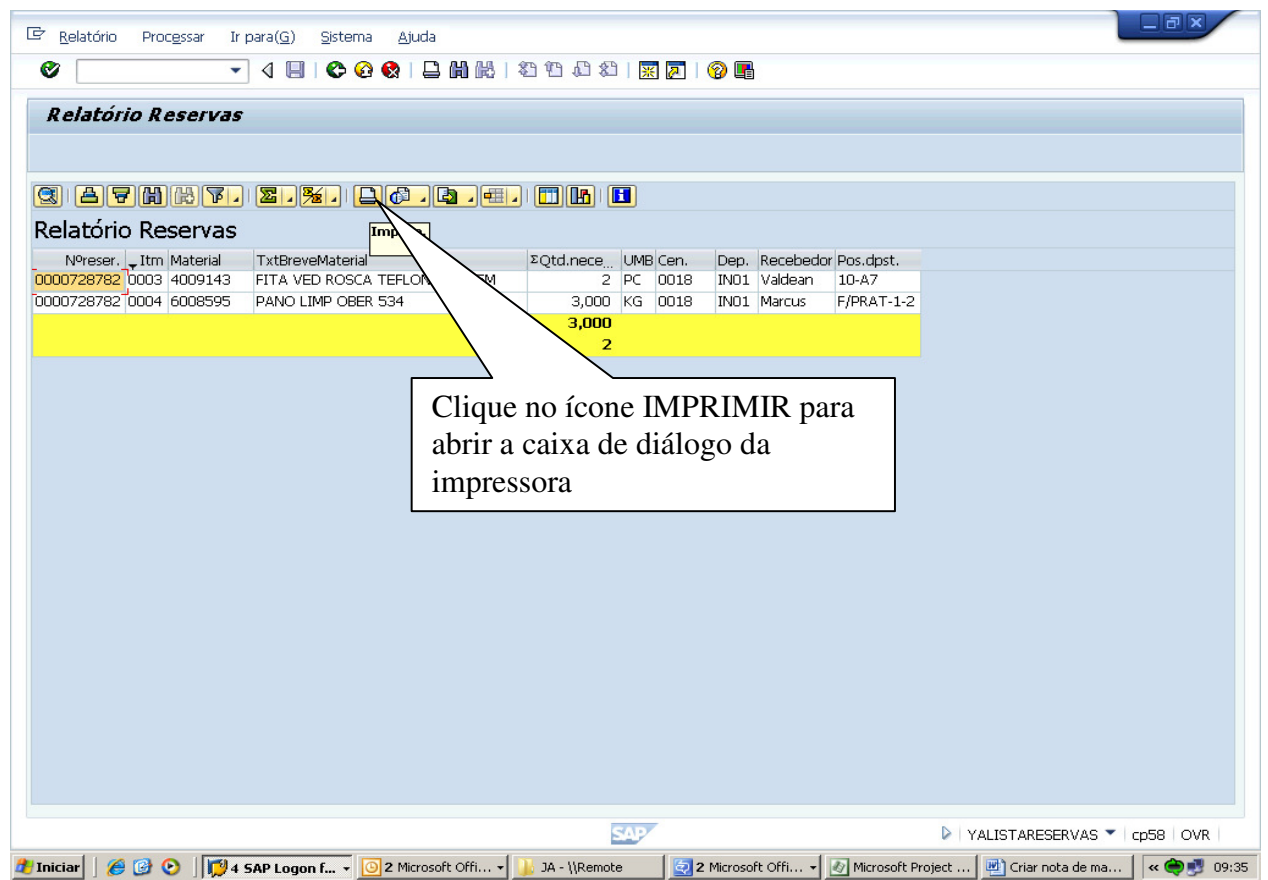

Fonte: Própria (2014). FIGURA 61 - Ícone impressora.

- Passo 54: Confirme o endereço da impressora, que deve ser em letras maiúsculas:
  - 1. JA\_ALMO\_I10 Almoxarifado industrial
  - 2. JA\_ALMO\_I01 Almoxarifado automotivo
  - 3. JA\_ADMI\_R04 PCM
  - 4. JA\_INDU\_R01 COI Supervisores
  - 5. JA\_INDU\_R02 COI Coordenadores

| Relatorio Reservas                       |
|------------------------------------------|
|                                          |
| ☞ Imprimir lista ALV                     |
| Disposit, saída IIA_ALMO_IIO             |
| Nº de expressões                         |
| Núm.páginas                              |
| Confirme o endereço da                   |
| Imprimir desde página 0 até 0 impressora |
|                                          |
|                                          |
|                                          |
| Características 💥 🛅                      |
|                                          |
|                                          |
|                                          |
|                                          |
| Aperte enter ou clique no ícone          |
| avancar                                  |
|                                          |
|                                          |
|                                          |
| VALISTARESERVAS * CD58 OVR               |
| Sonte: Prónria (2014)                    |

FIGURA 62 - Escolha da impressora.

• Passo 55: Confirme a impressão no rodapé do monitor, conforme mensagem que aparece abaixo:

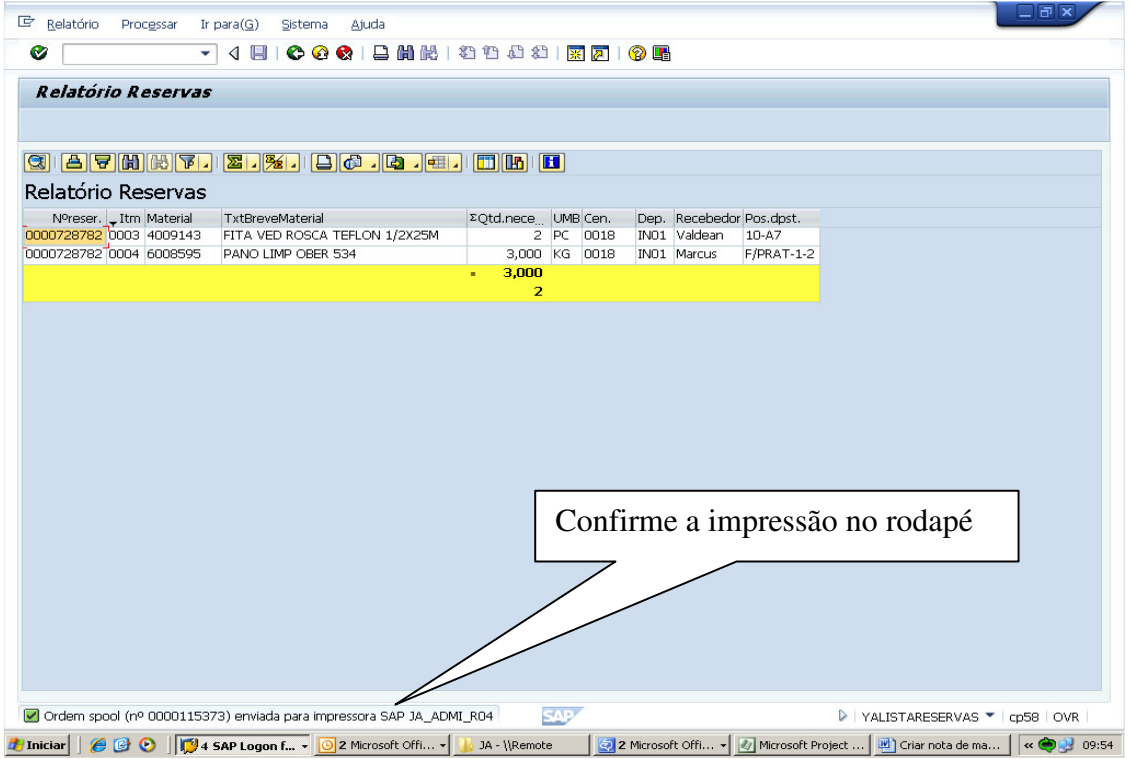

Fonte: Própria (2014).

FIGURA 63 - Confirmação do envio à impressora da reserva de estoque.

Segue a tabela da lista de equipes / oficinas para aplicação em lista de tarefas e recursos das notas e ordens de manutenção:

| OFICINA | DESCRIÇÃO                  |
|---------|----------------------------|
| IS-T    | INSTRUMENTAÇÃO SAFRA TURNO |
| MS-T    | MECÂNICA SAFRA TURNO       |
| CS-T    | CALDEIRARIA SAFRA TURNO    |
| VS-T    | CIVIL SAFRA TURNO          |
| US-T    | USINAGEM SAFRA TURNO       |
| LS-T    | LUBRIFICAÇÃO SAFRA TURNO   |
| EXTR    | EXTRAÇÃO                   |
| GVAP    | GERAÇÃO DE VAPOR           |
| GERA    | GERAÇÃO DE ENERGIA         |
| TRAT    | TRATAMENTO DE CALDO        |
| DEST    | DESTILARIA                 |
|         |                            |

TABELA 2 - Oficinas de recursos.

Fonte: Própria (2014).

De acordo com as etapas de abertura de notas de manutenção, ordem de manutenção, consulta de estoque de almoxarifado, consulta de código de material no "SAP", demonstradas acima, podemos analisar que envolve uma tarefa bastante complexa, e que só podem ser realmente compreendidas no trabalho diário com as ferramentas do SAP.

#### **3 CONSIDERAÇÕES FINAIS**

Através do software de gestão de negócios SAP estudado, verificou-se que através do cadastramento dos ativos imobilizados da planta produtora, suas características construtivas, lista de sobressalentes, equipes de trabalho de manutenção, ferramentas adequadas, listas de tarefas e durações previstas para a manutenção, as informações de falhas ou anomalias podem ser mais facilmente identificadas e formalizadas pela produção por meio da nota de manutenção.

Com isto há uma maior facilidade para os analistas de planejamento e controle de manutenção programarem, juntamente com os mantenedores, a manutenção adequada e a recolocação do equipamento disponível para operação no melhor e menor tempo possível.

Devido ao SAP ser um sistema computacional que demanda grandes volumes de investimento financeiro para sua instalação e haver escassez de cursos profissionalizantes na área e pessoal qualificado para operá-lo é que este trabalho foi desenvolvido.

Objetivou-se montar um roteiro com o passo a passo para facilitar o entendimento de algumas transações específicas do SAP, mostrando os pontos básicos para a criação de uma nota de manutenção, posteriormente uma ordem de manutenção, consultar estoque de almoxarifado e reservar materiais do estoque apropriando os custos na ordem de manutenção e no equipamento que está aberta esta ordem, os recursos humanos para realização das tarefas das mais distintas oficinas envolvidas.

Este trabalho permitiu que fosse identificado que as informações descritas no processo devem seguir fielmente as condições apresentadas *in loco*, mostrando a realidade das manutenções nos equipamentos e, com isso, possibilitando a estratificação de relatórios gerenciais confiáveis e, assim, permitido a tomada de decisões adequadas com a finalidade de que o tempo e os recursos financeiros sejam aplicados em locais realmente necessários.

## REFERÊNCIAS

COSAN AÇÚCAR E ÁLCOOL LTDA. **Abertura de nota e ordem de manutenção.** 1.ed. Piracicaba: Cosan, 2010. 66p. Apostila.

FERREIRA, Leonardo Nunes. Avaliação de um sistema ERP-SAP R/3 como instrumento para gestão. São Paulo: UNESP, 2010. 12p. Apostila.

LOVATO, Ricardo André. **Projeto SAP na geração Brasil.** São Paulo: SENAI, 2005. 71p. Apostila.